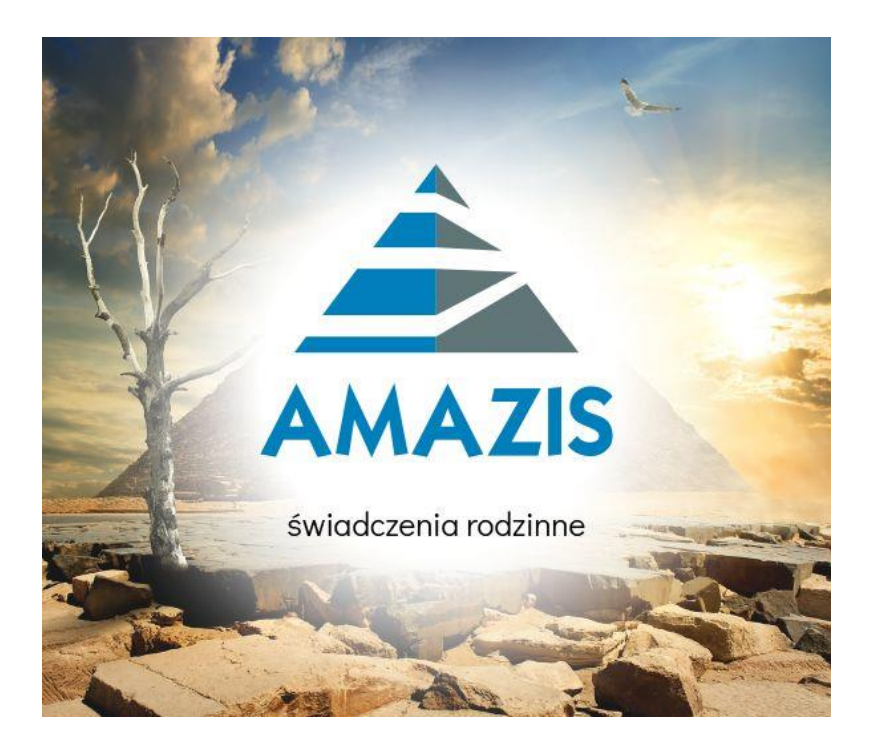

## "AMAZIS – świadczenia rodzinne"

# **ANEKS**

Stare świadczenie pielęgnacyjne Nowe świadczenie pielęgnacyjne

INFO-R Spółka Jawna - 2024

43-430 Skoczów, ul. Cieszyńska 25 , tel. (33) 479 93 29, (33) 479 93 89, fax (33) 853 04 06 e-mail: <u>admin@info-r.pl</u>

#### 1. ZAKŁADANIE NOWEGO WNIOSKU STARE ŚWIADCZENIE PIELĘGNACYJNE (wnioski składane do 31.12.2023 r.)

W celu rozpoczęcia wprowadzania danych nowego wniosku, należy wybrać z menu głównego pozycję WNIOSKI – WNIOSKODAWCY I WNIOSKI.

| 🏯 Amazis 2 - świadczenia | 🟯 Amazis 2 - świadczenia rodzinne [Użytkownik : Serwis producenta] |            |           |         |             |  |  |  |  |
|--------------------------|--------------------------------------------------------------------|------------|-----------|---------|-------------|--|--|--|--|
| System Dane Słownik      | Wnioski                                                            | Decyzje    | Druki     | Wypłaty | Zestawienia |  |  |  |  |
| 🥂 📻 🕅 🗎                  | Wni                                                                | oskodawc   | y i wnio  | ski 🕞   |             |  |  |  |  |
| 🚾 💷 📉 🕅                  | Lista                                                              | a wnioskóv | N         | 20      |             |  |  |  |  |
|                          | Lista                                                              | a wnioskóv | v (dzieci | )       |             |  |  |  |  |

Na ekranie pojawi się główne okno wnioskodawców.

| Vnioskodawcy                                                                                                    |                      |                         |               |                                                                                       |                                                                                                    |
|----------------------------------------------------------------------------------------------------|----------------------|-------------------------|---------------|---------------------------------------------------------------------------------------|----------------------------------------------------------------------------------------------------|
| Numer                                                                                                    | Imie                 | Nazwisko                | PESEL         | NIP                                                                                   | 🔨 Sortuj wg                                                                                                    |
| 1052 Jan                                                                                                    |                      | Test                    | 00000000000   | <u></u>                                                                               | nazwiska 🗸                                                                                                    |
| 1069 Kard                                                                                                    | 1                    | Test                    | 00000000000   |                                                                                       | kolejność                                                                                                    |
| 26 Jan                                                                                                    |                      | Testowy                 | 00000000000   |                                                                                       | rosnąca 🗸 🗸                                                                                                    |
| 49 JAN                                                                                                    |                      | TESTOWY                 | 94090716594   |                                                                                       |                                                                                                    |
| 1053 Jan                                                                                                    |                      | Testy                   | 00000000000   |                                                                                       | v 🖉                                                                                                    |
| Dane Dane adre:                                                                                                    | sowe Emerytura       | a Stopień niepełnosprał | wności Nauka  | Zatrudnienie                                                                          | Pruki                                                                                                    |
| Numer49                                                                                                    | mię JAN              | Nazwisk                 | • TESTOWY     |                                                                                       |                                                                                                    |
| Data urodzenia 199                                                                                                    | 4-09-07 V Płeć       | mężczyzna Stan cy       | wilny kawaler |                                                                                       |                                                                                                    |
| Obywatelstwo kraju                                                                                                    | Polska               | oby                     | watel polski  |                                                                                       |                                                                                                    |
| PESEL 940907165                                                                                                    | 94 NIP               |                         |               |                                                                                       |                                                                                                    |
| Nr dowodu ADF458                                                                                                    | 79 N                 | r paszportu             |               |                                                                                       |                                                                                                    |
|                                                                                                    |                      |                         |               |                                                                                       |                                                                                                    |
|                                                                                                    | Ľ                    | <b>8</b>                | √⁄ <u>0</u> K | 🚫 <u>A</u> nuluj                                                                      |                                                                                                    |
| łożone wnioski                                                                                                    |                      |                         |               | l umiosok o zasi                                                                      | kok rodzionu oraz dodatl                                                                                                    |
| Data which                                                                                                    | osku 🔺               | zarejestrowany, okr     | es 🗖          | wniosek o zasi                                                                        | łek pielęgnacyjny                                                                                                    |
|                                                                                                    | .21                  | 2881KOWY 2023/202       | -4            | wniosek oświa<br>wniosek odod                                                         | adozenie pielęgnacyjne<br>Lizituti sam wych dzieci                                                                           |
| 2023-06                                                                                                    | 21                   |                         |               | whitesek o dod                                                                        | . 2 tyt. sam. wych. dzieci                                                                                                   |
| 2023-06                                                                                                    | 20                   |                         |               | wniosek o zalio                                                                       | czkę alimentacyjną                                                                                                    |
| 2023-06<br>2023-06<br>2023-06<br>2023-06                                                                                          | 20                   | Ъ                       |               | j wniosek o zalio<br>jednorazowa z                                                    | czkę alimentacyjną<br>apomoga z tyt. ur. dziecł                                                                              |
| <ul> <li>2023-06</li> <li>2023-06</li> <li>2023-06</li> <li>2023-06</li> <li>2023-06</li> </ul>                                   | 20<br>20<br>20<br>16 |                         |               | j wniosek o zalio<br>jednorazowa za<br>pomoc fin. dla<br>wniosek o spec               | czkę alimentacyjną<br>apomoga z tyt. ur. dziecł<br>osób pobieraj, św. pielęg<br>cialny zasiłek opiekuńcz                     |
| <ul> <li>2023-06</li> <li>2023-06</li> <li>2023-06</li> <li>2023-06</li> <li>2023-06</li> <li>2023-06</li> <li>2023-06</li> </ul> | 20<br>20<br>16<br>16 |                         | Metryka       | wniosek o zalic<br>jednorazowa z<br>pomoc fin. dla<br>wniosek o spe<br>wniosek o zasi | czkę alimentacyjną<br>apomoga z tyt. ur. dzieck<br>osób pobieraj. św. pielęg<br>cjalny zasiłek opiekuńcz<br>łek dla opiekuna |

W tym miejscu można zobaczyć wprowadzone wcześniej wnioski lub założyć nowy – wprowadzając wszystkie dane potrzebne do analizy wniosku pod kątem ustawy.

#### **NOWY WNIOSKODAWCA**

W pierwszej kolejności należy wprowadzić dane wnioskodawcy.

| oskodawcy ubi    | egający się o świadcze | nia rodzinne - JAN TESTO                   | рwy          |                                         |                                                  |
|------------------|------------------------|--------------------------------------------|--------------|-----------------------------------------|--------------------------------------------------|
| Vnioskodawcy –   |                        |                                            |              |                                         |                                                  |
| Numer            | Imię                   | Nazwisko                                   | PESEL        | NIP 🔺                                   | Sortuj wg                                        |
| 1052             | Jan                    | Test                                       | 00000000000  |                                         | nazwiska 🗸                                       |
| 1069             | Karol                  | Test                                       | 00000000000  |                                         | kolejność                                        |
| 26               | Jan                    | Testowy                                    | 00000000000  |                                         | rosnąca 🗸 🗸                                      |
| • 49             | JAN                    | TESTOWY                                    | 94090716594  |                                         |                                                  |
| 1053             | Jan                    | Testy                                      | 00000000000  | ~                                       | 2                                                |
| Dane Dane        | adresowe Emerytura     | Stopień niepełnospraw                      | ności Nauka  | Zatrudnienie                            | Pruki                                            |
| Numer4           | 19 Imię JAN            | Nazwisko                                   | TESTOWY      |                                         |                                                  |
| Data urodzenia   | 1994-09-07 V Płeć      | mężczyzna Stan cyw                         | vilny zonaty |                                         |                                                  |
| Obywatelstwo ki  | raju Polska            | obyv                                       | vatel polski |                                         |                                                  |
| PESEL 940907     | 716594 NIP             |                                            |              |                                         |                                                  |
| Nr dowodu AD     | F45879 Nr              | paszportu                                  | ОК           | (©) Anului                              |                                                  |
| ⊁ożone wnioski - |                        |                                            |              | ] wniosek o zasiłek                     | rodzinny oraz dodatk                             |
| Data             | wniosku 🔺              | decyzja przyznająca,<br>zasiłkowy 2023/202 | okres        | wniosek o zasiłek                       | pielęgnacyjny                                    |
| 202              | 3-11-21                | Lucintony Locor Loc                        | . –          | wniosek o swiadca<br>wniosek o dod iz h | zenie pieięgnacyjne<br>ut sam wuch dzieck        |
| 202              | 3-11-20                |                                            |              | wniosek o zaliczkę                      | e alimentacyjną                                  |
| 202              | 3-06-21                | 🖸 🖉                                        |              | jednorazowa zapo                        | moga z tyt. ur. dzieck                           |
| 202              | 3-06-20                | <u>*</u>                                   | Metruka      | wniosek o specjalr                      | o popieraj, sw. pielęg.<br>Ny zasiłek opiekuńczy |
| 202              | 3-06-20                |                                            | medyka       | wniosek o zasiłek                       | dla opiekuna                                     |
|                  |                        |                                            |              |                                         |                                                  |

W tym miejscu należy wybrać ikonę NOWY (w celu wywołania okna danych osobowych).

| Dane osobowe ( wybranych : 0 )                                                                   |                                                                                                |                                                                                                    |                                | ×                                                                       |
|--------------------------------------------------------------------------------------------------|------------------------------------------------------------------------------------------------|----------------------------------------------------------------------------------------------------|--------------------------------|-------------------------------------------------------------------------|
| Imię<br>Brajan<br>Damian<br>Franek<br>Grześ<br>Jan<br>Dane Dane adresowe E                       | Nazwisko<br>Testowy<br>Testowy<br>Testowy<br>Testowy<br>Testowy<br>merytura Stopień niepełnosp | PESEL           0000000000           0000000000           0000000000           0000000000           0000000000           0000000000           00000000000           orawności           Nauka | <u>NIP</u><br>Zatrudnienie ZUS | Sortuj wg<br>nazwiska v<br>kolejność<br>rosnąca v<br>E finierć<br>osoby |
| Kod lokalizacji 5243203103SF                                                                     | Kod w SI Sy                                                                                    | riusz                                                                                                    |                                | <u></u>                                                                 |
| Imię Jan<br>Imię ojca<br>Data urodz. 1984-01-01 V<br>PESEL 0000000000 NIP<br>Stan cywilny żonaty | Nazwisko Testowy Imię matki Miejsce urodz. Naz Naz Nr dowodu                                   | Drugie imię<br>Naz. rod.<br>Płeć mężczy<br>zwisko panieńskie matki<br>Nr paszport                                                                                                    | u (ID Card)                    |                                                                         |
| Obywatelstwo kraju Polska<br>obywatel polski                                                     |                                                                                                | 🛞 Kr                                                                                                    | aje 🕺 Działałn                 | ność gospodarcza                                                        |
| Sposób wypłaty<br>przelew bankowy<br>w kasie<br>przekaz pocztowy w L                             | Konto osobiste<br>Nazwa banku 34<br>Numer rachunku 11                                          | 1111 1111 1111 1111 3<br>Identyfikator karty                                                                                                    | 333 3333                       |                                                                         |
|                                                                                                  |                                                                                                | S Anului S Myb                                                                                                    | ierz 🕞 Zaznacz wsz             | ystkie 📔 🚄 amknij                                                       |

Następnie należy wybrać ikonę NOWY (w celu wprowadzenia danych) lub WYBIERZ w celu przeniesienia wcześniej zapisanych danych do okna wnioskodawców.

#### **NOWY WNIOSEK**

Kolejnym krokiem będzie założenie wniosku pod wcześniej wprowadzonym wnioskodawcą. W tym celu należy wybrać ikonę NOWY, znajdującą się z prawej strony okna ZŁOŻONE WNIOSKI.

| Wnioskodawcy ubie   | egający się o świadczer | nia rodzinne - JAN TESTO | WY               |                                      | ×                                                      |
|---------------------|-------------------------|--------------------------|------------------|--------------------------------------|--------------------------------------------------------|
| - Wnioskodawcy -    |                         |                          |                  |                                      |                                                        |
| Numer               | Imię                    | Nazwisko                 | PESEL            | NIP                                  | sortuj wg                                              |
| 1052                | Jan                     | Test                     | 0000000000000000 |                                      | nazwiska 🗸                                             |
| 1069                | Karol                   | Test                     | 00000000000      |                                      | kolejność                                              |
| 26                  | Jan                     | Testowy                  | 00000000000      |                                      | rosnąca 🗸 🗸                                            |
| ▶ 49                | JAN                     | TESTOWY                  | 94090716594      |                                      | 20000                                                  |
| 1053                | Jan                     | Testy                    | 00000000000      |                                      | v 🖻                                                    |
| Dane Dane a         | adresowe Emerytura      | Stopień niepełnosprawr   | ności Nauka      | Zatrudnienie                         | Druki                                                  |
| Numer4              | 19 Imię JAN             | Nazwisko                 | TESTOWY          |                                      |                                                        |
| Data urodzenia      | 1994-09-07 V Płeć       | mężczyzna Stan cywi      | ilny kawaler     |                                      |                                                        |
| Obywatelstwo kr     | aju Polska              | ођум                     | atel polski      |                                      |                                                        |
| PESEL 940907        | 716594 NIP              |                          |                  |                                      |                                                        |
| Nr dowodu ADI       | F45879 Nr (             | paszportu                |                  |                                      |                                                        |
|                     | <u> </u>                | 8                        | √ <u>0</u> K     | 🚫 <u>A</u> nuluj                     |                                                        |
| – Złożone wnioski – |                         |                          |                  | wnioeek o zaeik                      | ek rodzippu oraz dodatki                               |
| Data                | wniosku 🔺               | zarejestrowany, okres    |                  | wniosek o zasił                      | ek pielęgnacyjny                                       |
| ▶ 202               | 3-06-21                 | Zasirkuwy Zuz3/Zuz4      | '                | wniosek oświa<br>wniosek odod        | dozenie pielęgnacyjne<br>z tut, com uwob, dziecko      |
| 202                 | 3-06-20                 |                          |                  | wniosek o dod.<br>wniosek o zalic:   | zkę alimentacyjną                                      |
| 202                 | 3-06-20                 | B N 🕅                    |                  | jednorazowa za                       | pomoga z tyt. ur. dziecka                              |
| 202                 | 3-06-16                 |                          | detruk a         | j pomocini. dla c<br>1 wniosek ospec | isop popieraj, sw. pielęg.<br>ialny zasiłek opiekuńczy |
| 202                 | 3-06-16                 |                          |                  | wniosek o zasił                      | ek dla opiekuna                                        |
| 202                 | 3-06-16 🗸 🗸             |                          | <u>S</u> zukaj   | j wniosek ośw. r<br>wniosek ośw. a   | odziciels.<br>art. 22b                                 |

Ta czynność wywoła na ekranie okno, w którym należy zaznaczyć rodzaj świadczenia, o które ubiega się wnioskodawca, oraz datę złożenia wniosku.

| Nowy wniosek X                                                                                                    |
|----------------------------------------------------------------------------------------------------|
| Data wniosku 2023-11-21 🗸 okres zasiłkowy 2023/2024 🗸                                                                                            |
| Whiosek o                                                                                                    |
| 🔾 ustalenie prawa do zasiłku rodzinnego oraz dodatków do zasiłku rodzinnego (zał. 1)                                                             |
| <ul> <li>ustalenie prawa do zasiłku pielęgnacyjnego (zał. 3)</li> <li>ustalenie prawa do świadczenie pielęgnacyjnego (zał. 4)</li> </ul>         |
| O ustalenie prawa do dodatku z tytułu samotnego wychowywania dziecka - art.60 (zał. 5)                                                           |
| O ustalenie prawa do zaliczki alimentacyjnej                                                                                                    |
| O ustalenie prawa do jednolazowej zapolnogi z tytoro ulodzenia się dziecka<br>O pomoc finansową dla osób pobierających świadczenie pielęgnacyjne |
| O specjalny zasiłek opiekuńczy                                                                                                    |
| Similar dia opiekuna                                                                                                    |
| 🖉 świadczenie art. 22b                                                                                                    |
| O jednorazowe świadczenie z tytułu urodzenia się żywego dziecka, o którym mowa w art.10 ustawy "Za życiem"                                       |
|                                                                                                    |

#### ZAKŁADKA WNIOSEK

Po wybraniu typu wniosku i zatwierdzeniu go przez OK, na ekranie pojawi się wniosek wraz z poszczególnymi zakładkami. Wprowadzanie danych należy rozpocząć od uzupełnienia zakładki WNIOSEK.

| N TESTOWY - wniosek o ustalenie prawa do świadczenie pielęgnacyjnego                                               | × |
|----------------------------------------------------------------------------------------------------|---|
| Wniosek Rodzina Świadczenie pielęgnacyjne Rozpatrzenie Dokumenty                                                   |   |
| okres zasiłkowy 2023/2024                                                                                          |   |
| Miejsce i data złożenia wniosku                                                                                    |   |
| miejscowości jskoczów dnia 2023-11-21 V Li Wniosek przekażany do realizacji w ramach koordynacji                   |   |
| Data i numer urzędowy wniosku         Data wniosku         2023-11-21         V wwiad środowiskowy                 |   |
| Wnioskodawca                                                                                                    |   |
| JAN TESTOWY PESEL 94090716594 🔀 osoba ubiegająca się 🗸                                                             |   |
| Osoba ubiegająca się o świadczenie rodzinne                                                                        |   |
| JAN TESTOWY PESEL 94090716594 🖓 Zmień beneficjenta 🧏                                                               |   |
|                                                                                                    |   |
| Składki ZUS                                                                                                    |   |
| 🗌 Od świadczeń naliczyć składki na ubezpieczenie społeczne za okres od 1900-01-01 🗸 do 1900-01-01 🗸 🧱 Składki KRUS |   |
| 🗌 Od świadczeń naliczyć składkę na ubezpieczenie zdrowotne 🛛 🎆                                                     |   |
| zarejestrowany                                                                                                    |   |
| I Przekaż wniosek                                                                                                  |   |
| 😰 Bozpatrz wniosek 🎆 Metryka sprawy 🔀 🗸 🛛 🤇 Anuluj                                                                 |   |

#### **UWAGA!**

W przypadku, gdy od świadczenia pielęgnacyjnego program powinien naliczyć składki na ubezpieczenie społeczne i/lub zdrowotne, bardzo ważne jest zaznaczenie opcji SKŁADKI ZUS, znajdującej się na zakładce WNIOSEK.

Po zaznaczeniu opcji SKŁADKI ZUS oraz KRUS, program poprosi o ustalenie okresu, na jaki składki powinny być naliczone.

| Składki ZUS<br>Od świadczer           | s składki zdrowotnej            | ×                                                               | Składki <u>K</u> RUS            |
|---------------------------------------|---------------------------------|-----------------------------------------------------------------|---------------------------------|
| Od świadczer                          | Od Do od 19                     | 00-01-01 V do 1900-01-01 V                                      |                                 |
| zarejestrowan                         |                                 |                                                                 | <b>\$</b>                       |
|                                       |                                 | 🗸 🛛 🔊 Anuluj                                                    |                                 |
|                                       |                                 | 🗧 Zamknij                                                       |                                 |
| <u>r</u> i∋i <u>R</u> ozpatrz wniośek |                                 | 🚟 Metryka sprawy 🥂                                              | ′ ✔ <u>D</u> K Nanuluj          |
| Okres składki zdrowotnej              | ×                               | Okres składki zdrowotnej                                        | ×                               |
| Od Do                                 | od 2028-11-01 v do 2024-10-31 v | Od         Do           ▶         2023-11-01         2024-10-31 | od 2023-11-01 V do 2024-10-31 V |
|                                       |                                 |                                                                 | <u> </u>                        |
|                                       |                                 |                                                                 | V DK 🔊 Anuluj                   |
|                                       | Zamknij                         |                                                                 | Zamknij                         |

#### ZAKŁADKA RODZINA

W tym miejscu należy dodać członków rodziny przy pomocy ikony białej kartki lub uzupełnienia rodziny.

| N TESTOWY - wniosek | o ustalenie prawa do świa | dczenie pielęgnao | cyjnego                 |               |                         |                             | > |
|---------------------|---------------------------|-------------------|-------------------------|---------------|-------------------------|-----------------------------|---|
| Wniosek Rodzina     | Świadczenie pielęgnacyjne | Rozpatrzenie      | Dokumenty               |               |                         |                             |   |
|                     |                           | 🕞 Zazna           | acz w <u>s</u> zystkich | 🕒 Wys         | ślij za <u>p</u> ytanie | 🔔 <u>E</u> mp@tia           | ] |
| Rodzina             |                           |                   |                         |               |                         |                             |   |
| Imię                | Nazwisko                  | PESEL             | Rodzaj osc              | oby           | Informac                | ja dodatkowa                |   |
| ▶ JAN               | TESTOWY                   | 94090716594       | osoba ubiegaja          | ąca się       |                         |                             |   |
|                     |                           |                   |                         |               |                         |                             |   |
|                     |                           |                   |                         |               |                         |                             |   |
|                     |                           |                   |                         |               |                         |                             |   |
| dziecko które uł    | kończyło 25 lat           | <u>B</u> S        | Ē                       |               |                         | 📬 Uzupełnij <u>r</u> odzinę |   |
|                     |                           | 45                |                         |               | ,                       |                             |   |
|                     |                           |                   |                         |               |                         |                             |   |
|                     |                           |                   |                         |               |                         |                             |   |
|                     |                           |                   |                         |               |                         |                             |   |
|                     |                           |                   |                         |               |                         |                             |   |
|                     |                           |                   |                         |               |                         |                             |   |
|                     |                           |                   |                         |               |                         |                             |   |
| r Boznatrz wniosek  | 1                         |                   | E Me                    | etruka sorawi | . 72                    | 🖌 ΟΚ 🛛 🚫 Αριμία             |   |
| *2:                 |                           |                   |                         |               |                         |                             |   |

|                  |                 | -7.7.7.0    | en wennetkiele 🛛 🖭 Wei                 | lii apputania         | A Empla                          | ani -       |
|------------------|-----------------|-------------|----------------------------------------|-----------------------|----------------------------------|-------------|
| lain a           |                 | P: Zazna    | ICZ W <u>s</u> zystkich                | il za <u>p</u> ytanie | C Emble                          | pua         |
| Imie             | Nazwisko        | PESEL       | Rodzaj osoby                           | Informac              | ja dodatkowa                     | ^           |
| IAN .            | TESTOWY         | 94090716594 | osoba ubiegająca się                   |                       |                                  |             |
| lanina           | TESTOWY         | 00000000000 | współmałżonek                          |                       |                                  |             |
| IASIO            | TESTOWY         | 00000000000 | dziecko                                | r.                    | odzic                            |             |
| BLANKA           | TESTOWA         | 00000000000 | dziecko                                | D                     | odzie                            |             |
| dziecko które uk | cończyło 25 lat | Ľ &         | ······································ | [                     | <b>, ∵i</b> Uzupełnij <u>r</u> o | v<br>odzinę |
| dziecko które uk | cończyło 25 lat | <u>B</u>    | 壷                                      | [                     | 📬 Uzupełnij <u>r</u> o           | v           |
| dziecko które uk | cończyło 25 lat | B B         | <b>一</b> 面                             | [                     | Ti Uzupełnij <u>r</u> o          | v           |
| dziecko które uk | cończyło 25 lat | <u>B</u>    |                                        | ]                     | <b>∵</b> i Uzupełnij <u>r</u> o  | odzinę      |
| dziecko które uk | cończyło 25 lat | <u>B</u>    | <b>一</b> 一                             | [                     | <b>∵</b> i Uzupełnij <u>r</u> o  | v           |
| dziecko które uk | cończyło 25 lat | <u>b</u>    | 金                                      | [                     | Ti Uzupełnij <u>r</u> o          | odzinę      |
| dziecko które uk | cończyło 25 lat |             | <b>一</b>                               | [                     | ‡i Uzupełnii [o                  | odzinę      |

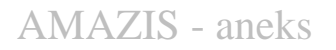

## ZAKŁADKA ŚWIADCZENIE PIELĘGNACYJNE

Kolejnym etapem będzie uzupełnienie danych na zakładce ŚWIADCZENIE PIELĘGNACYJNE.

| Ŵ                                                            | /nioskowano                                                                                                    | Przyznano                                                                                                    | Imie                                                                                                    | Nazwisko                                                                                                    | Data urodzenia                                                                                                    | Zasiłek (zł)                                                                                                    | ~                                                          |                                                                                                    |
|--------------------------------------------------------------|----------------------------------------------------------------------------------------------------|----------------------------------------------------------------------------------------------------|----------------------------------------------------------------------------------------------------|----------------------------------------------------------------------------------------------------|----------------------------------------------------------------------------------------------------|----------------------------------------------------------------------------------------------------|------------------------------------------------------------|----------------------------------------------------------------------------------------------------|
|                                                              | Nie                                                                                                    | Nie                                                                                                    | BLANKA                                                                                                    | TESTOWA                                                                                                    | 2010-12-01                                                                                                    | 0.00                                                                                                    |                                                            |                                                                                                    |
| _                                                            | Tak                                                                                                    | Nie                                                                                                    | JASIO                                                                                                    | TESTOWY                                                                                                    | 2014-01-28                                                                                                    | 0,00                                                                                                    |                                                            |                                                                                                    |
| -                                                            |                                                                                                    |                                                                                                    |                                                                                                    | 1                                                                                                    |                                                                                                    |                                                                                                    | ~                                                          | <u> </u> Dane osoby                                                                                                    |
| -                                                            | ma ustalone pr                                                                                                    | awo do emerytu                                                                                                    | ıry, renty, (), zasiłku :                                                                                                    | stałego, (), zasiłku lub świado                                                                                                    | czenia przedemerytał                                                                                                    | nego (art.17 ust<br>Sokt 15)                                                                                                    | 5 pk                                                       | t1a)                                                                                                    |
| )so<br>]k<br>]k                                              | ma ustalone pr<br>oba wymagając<br>konieczność st                                                                                                    | awo do specjalr<br>ca opieki<br>ałej lub długotr<br>ałego współud                                                                                                    | nego zasiłku opiekuńc<br>wałej opieki lub pomo                                                                                                    | szego lub swiadczenia pielęgna<br>cy innej osoby w związku ze zn                                                                                                    | oynego (arc. 17 usc.)<br>Iacznie ograniczoną                                                                                                    | możliwością san                                                                                                    | nodzi                                                      | elnej egzystencji                                                                                                    |
| Disc<br>Disc<br>Disc<br>Disc<br>Disc<br>Disc<br>Disc<br>Disc | ma ustalone pr.<br>oba wymagając<br>konieczność st<br>konieczność st<br>została umiesz<br>zastała umiesz<br>zapewniającej<br>a osobę wymag<br>złonek rodziny                                                                                        | awo do specjał<br>ca opieki<br>całej lub długotr<br>całego współud<br>czona w rodzini<br>całodobową op<br>lającą opieki inr<br>osoby sprawują                                                                                                    | nego zasiłku opiekuńc<br>wałej opieki lub pomo<br>iziału na co dzień opie<br>ie zastępczej, z wyjątk<br>piekę, () i korzysta w<br>na osoba ma ustalone<br>ccej opiekę ma ustalone                                                                                                    | zego lub swiadczenia pielęgna<br>cy innej osoby w związku ze zn<br>ikuna dziecka w procesie lecze<br>iem rodziny zastępczej spokrew<br>niej z całodobowej opieki więc<br>prawo do wcześniejszej emeryt<br>e prawo do dodatku do zasłku                                                                                                    | cyjnego (art. 17 ust.<br>nacznie ograniczoną<br>nina, rehabilitacji i edi<br>vnionej, rodzinnym dr<br>sej niż 5 dni w tygodr<br>ury (art.17 ust.5 pkt.;<br>rodzinnego, o który                                                                                               | możliwością san<br>ukacji<br>omu dziecka albo<br>niu (art. 17 ust.5<br>3)<br>m mowa w art. 1                                                                       | nodzi<br>p, (<br>pkt 2<br>0, sp                            | elnej egzystencji<br>) w placówce<br>b)<br>ecjalnego zasłłku                                                                         |
| na<br>op                                                     | ma ustalone pr.<br>oba wymagając<br>konieczność st<br>konieczność st<br>została umiesz<br>zapewniającej<br>a osobę wymag<br>złonek rodziny<br>piekuńczego lu<br>o osobę wymag<br>piekuńczego lu                                                     | awo do specjał<br>ca opieki<br>całej lub długotr<br>całego współud<br>czona w rodzini<br>całodobową op<br>lającą opieki inr<br>osoby sprawują<br>lb świadczenia<br>lającą opieki jesi<br>b prawo do świ                                                         | rego zasiłku opiekuńc<br>wałej opieki lub pomo<br>iziału na co dzień opie<br>ie zastępczej, z wyjątk<br>piekę, () i korzysta w<br>na osoba ma ustalone<br>cej opiekę ma ustalon<br>pielęgnacyjinego (ar. 1<br>st ustalone prawo dradczenia pielęgnacyjin                                                                                    | zego lub swiadczenia pielęgna<br>cy innej osoby w związku ze zn<br>kuna dziecka w procesie lecze<br>iem rodziny zastępczej spokrew<br>niej z całodobowej opieki więc<br>prawo do wcześniejszej emeryt<br>e prawo do dodatku do zasiłku<br>17 ust. 5 pkt 4)<br>lodatku do zasiłku rodzinnego,<br>tego (art. 17 ust.5 pkt 5)                                                                   | cyjnego (ait. 17 ust.<br>nacznie ograniczoną<br>nia, rehabilitacji i edi<br>nionej, rodzirnym do<br>sej niż 5 dni w tygodr<br>ury (art.17 ust.5 pkt.<br>rodzinnego, o który<br>o którym mowa w ar                                                                            | możliwością san<br>ukacji<br>mu dziecka albi<br>iiu (art. 17 ust.5<br>3)<br>m mowa w art. 1<br>t. 10, prawo do :                                                   | nodzi<br>p, (<br>pkt 2<br>0, sp<br>specj                   | elnej egzystencji<br>) w placówce<br>2b)<br>ecjalnego zasłku<br>ialnego zasłku                                                       |
| na<br>of<br>na<br>of<br>na                                   | ma ustalone pr-<br>oba wymagając<br>konieczność st<br>konieczność st<br>została umiesz<br>zapewniającej<br>a osobę wymag<br>żłonek rodziny<br>piekuńczego lu<br>a osobę wymag<br>piekuńczego k<br>a osobę wymag<br>koordymacji sy                   | awo do specjałr<br>za opieki<br>załegi lub długotr<br>całego współud<br>całodobową op<br>ającą opieki inr<br>osoby sprawują<br>b świadczenia j<br>ającą opieki jes<br>ib prawo do świ<br>jającą opieki ins<br>semów zabezp                                      | nego zasiłku opiekuńc<br>wałej opieki lub pomo<br>iziału na co dzień opie<br>ie zastępczeż, zwyiątk<br>piekę, () i korzysta w<br>na osoba ma ustalone<br>cjej opiekę ma ustalon<br>pielęgnacyjmego (at. 1<br>st ustalone prawo do<br>iadczenia pielęgnacyjm<br>a osoba jest uprawnio<br>ieczenia społecznego                                | zego iub swiadczenia pielęgna<br>cy innej osoby w związku ze zn<br>ikuna dziecka w procesie lecze<br>iem rodziny zastępczej spokrew<br>niej z całodobowej opieki więc<br>prawo do dodatku do zasiłku<br>17 ust.5 pkt 4)<br>lodatku do zasiłku rodzinnego,<br>nego (art. 17 ust.5 pkt 5)<br>ona za granicą do świadczenia<br>i lub dwustronne umowy o zabe                                    | cyjnego (ait. 17 ust.<br>iacznie ograniczoną<br>inia, rehabilitacji i edi<br>inionej, rodzinnym du<br>iej niż 5 dni w tygodr<br>ury (art.17 ust.5 pkt.:<br>rodzinnego, o który<br>o którym mowa w ar<br>na pokrycie wydatká<br>izpieczeniu społeczr                          | możliwością san<br>ukacji<br>imu dziecka albi<br>iiu (art. 17 ust.5<br>3)<br>m mowa w art. 1<br>t. 10, prawo do :<br>jw związanych z<br>iym stanowią ina           | nodzi<br>p, (<br>pkt 2<br>0, sp<br>specj<br>specj<br>sczej | elnej egzystencji<br>) w placówce<br>2b)<br>iecjalnego zasiłku<br>ialnego zasiłku<br>ialnego zasiłku<br>(art. 17 ust.5 pkt 6)        |
| na<br>op<br>na<br>op<br>na<br>op                             | ma ustalone pr-<br>oba wymagając<br>konieczność st<br>konieczność st<br>została umiesz<br>zapewniającej<br>a osobę wymag<br>żłonek rodziny<br>piekuńczego lu<br>a osobę wymag<br>piekuńczego lu<br>a osobę wymag<br>koordynacji sy<br>soba nabywa p | awo do specjałr<br>za opieki<br>całego współud<br>czoła w rodzini<br>czoła w rodzini<br>czałodobową op<br>ającą opieki ipr<br>sosoby sprawują<br>ub świadczenia j<br>ającą opieki jes<br>ub prawo do świ<br>ającą opieki ipr<br>stemów zabezp<br>rawo do świadc | nego zasiłku opiekuńc<br>wałej opieki lub pomo<br>iziału na co dzień opie<br>ie zastępczej zwijątk<br>piekę, () i korzysta w<br>na osoba ma ustalone<br>icej opiekę ma ustalon<br>pielęgnacyjnego (art. 1<br>st ustalone prawo do d<br>adczenia pielęgnacyjne<br>ia osoba jest uprawnici<br>iacczenia społecznego<br>szenia pielęgancyjnego | zego iub swiadczenia pielęgna<br>cy innej osoby w związku ze zn<br>ikuna dziecka w procesie lecze<br>iem rodziny zastępczej spokrew<br>niej z całodobowej opieki więc<br>prawo do dodatku do zasiłku<br>17 ust.5 pkt 4)<br>lodatku do zasiłku rodzinnego,<br>nego (art. 17 ust.5 pkt 5)<br>ona za granicą do świadczenia<br>i lub dwustronne umowy o zabe<br>o na podstawie art. 58 ustawy o | cyjnego (ait. 17 ust.<br>iacznie ograniczoną<br>inia, rehabilitacji i edi<br>inionej, rodzinnym do<br>sej niż 5 dni w tygodr<br>ury (art.17 ust.5 pkt.)<br>i rodzinnego, o który<br>o którym mowa w ar<br>na pokrycie wydatkó<br>zpieczeniu społeczr<br>i świadczeniach rodz | możliwością san<br>ukacji<br>imu dziecka albi<br>iiu (art. 17 ust.5<br>3)<br>m mowa w art. 1<br>t. 10, prawo do :<br>jw związanych z<br>iym stanowią ina<br>innych | nodzi<br>p, (<br>pkt 2<br>0, sp<br>specj<br>specj<br>czej  | elnej egzystencji<br>) w placówce<br>2b)<br>iecjalnego zasiłku<br>ialnego zasiłku<br>ską, chyba że przepisy<br>(art. 17 ust.5 pkt 6) |

W tym miejscu bardzo ważne jest zaznaczenie opcji mających wpływ na ewentualne przyznanie lub odmowę przyznania świadczenia pielęgnacyjnego. Aby osoba mogła otrzymać świadczenie pielęgnacyjne, muszą być spełnione 3 warunki. Po uzupełnieniu danych na ww. zakładce, należy rozpatrzyć wniosek poprzez ikonę **ROZPATRZ WNIOSEK**. Program przyzna świadczenie:

| Whiosek Bodzina Świadczenie pieleonacujne Boznatrzenie Dokumentu Zdarzenia decuzie harmonogram wurkat |   |
|----------------------------------------------------------------------------------------------------|---|
|                                                                                                    |   |
| Wnioskowano Przyznano Imię Nazwisko Data urodzenia Zasiłek (zł) 🔨                                     |   |
| Nie         Nie         BLANKA         TESTOWA         2010-12-01         0,00                        |   |
| ▶ Tak Tak JASIO <u>TESTOWY</u> 2014-01-28 2458,00                                                     | _ |
| 🗸 Dane osob                                                                                           | y |

lub odmówi przyznania:

| AN TESTOWY - wnios                                                                                                    | ek o ustalenie                                                                                                    | prawa do świadczenie p                                                                                                    | pielęgnacyjnego                                                                                                    |                                                                                                    |                                                                                                    |                                                                                                    | × |
|----------------------------------------------------------------------------------------------------|----------------------------------------------------------------------------------------------------|----------------------------------------------------------------------------------------------------|----------------------------------------------------------------------------------------------------|----------------------------------------------------------------------------------------------------|----------------------------------------------------------------------------------------------------|----------------------------------------------------------------------------------------------------|---|
| Wniosek Rodzina                                                                                                    | Świadcze                                                                                                    | nie pielęgnacyjne Rozp                                                                                                    | atrzenie Dokumenty                                                                                                    | Zdarzenia, decyz                                                                                                    | ije, harmonogram                                                                                            | i wypłat                                                                                                 |   |
| Wnioskowano                                                                                                    | Przyznano                                                                                                    | Imię                                                                                                    | Nazwisko                                                                                                    | Data urodzenia                                                                                                    | Zasiłek (zł)                                                                                                | ^                                                                                                    |   |
| Nie                                                                                                    | Nie                                                                                                    | BLANKA                                                                                                    | TESTOWA                                                                                                    | 2010-12-01                                                                                                    | 0,00                                                                                                    |                                                                                                    |   |
| ▶ <u>Tak</u>                                                                                                    | Nie                                                                                                    | JASIO                                                                                                    | TESTOWY                                                                                                    | 2014-01-28                                                                                                    | 0,00                                                                                                    |                                                                                                    |   |
|                                                                                                    |                                                                                                    |                                                                                                    |                                                                                                    |                                                                                                    |                                                                                                    | 🧹 🕺 Dane osoby                                                                                           |   |
| ma ustalone pra<br>ma ustalone pra<br>Osoba wymagając<br>konieczność sta<br>została umieszc<br>zapewniającej d                                                                          | wo do emerytu<br>wo do specjaln<br>a opieki<br>"łej lub długotn<br>"łego współud:<br>zona w rodzinie<br>ałodobową op                                                        | y, renty, (), zasiłku stałeg<br>ego zasiłku opiekuńczego<br>wałej opieki lub pomocy inr<br>żału na co dzień opiekuna<br>a zastępczej, z wyjątkiem r<br>iekę, () i korzysta w niej z                                                                                    | go, (), zasiłku lub świadcz<br>lub świadczenia pielęgnac<br>nej osoby w związku ze zna<br>dziecka w procesie leczen<br>dziny zastępczej spokrewn<br>z całodobowej opieki więce                                          | enia przedemeryta<br>ijnego (art. 17 ust.<br>cznie ograniczoną<br>a, rehabilitacji i edi<br>ionej, rodzinnym do<br>j niż 5 dni w tygodr | Inego (art. 17 ust.§<br>5 pkt 1b)<br>możliwością samu<br>ukacji<br>omu dziecka albo<br>niu (art. 17 ust.5 p | Ś pkt 1a)<br>nodzielnej egzystencji<br>" () w placówce<br>pkt 2b)                                        |   |
| na osobę wymagu     członek rodziny c     opiekuńczego lut     na osobę wymagy     opiekuńczego lut     na osobę wymagy     okoordynacji sys     osoba nabywa pr      Swiadczenie pieku | ającą opieki inn<br>soby sprawując<br>o świadczenia p<br>ającą opieki jes<br>o prawo do świa<br>ającą opieki inn<br>temów zabezpi<br>awo do świadc:<br><b>sgnacyjne nie</b> | a osoba ma ustalone praw<br>cej opiekę ma ustalone pra-<br>viejącacyjnego (at. 17 ust<br>t ustalone prawo do dodał<br>adczenia pielęgnacyjnego (<br>a osoba jest uprawniona z<br>eczenia społecznego lub c<br>zenia pielęgancyjnego na p<br><b>a zostało przyznane</b> | o do wcześniejszej emerytu<br>wo do dodatku do zasiłku r<br>5. pkt 4)<br>gu do zasiłku rodzinnego, o<br>(art. 17 ust.5 pkt 5)<br>a granicą do świadczenia n<br>dwustronne umowy o zabez<br>podstawie art. 58 ustawy o s | y (art.17 ust.5 pkt :<br>odzinnego, o który<br>którym mowa w ar<br>a pokrycie wydatkć<br>pieczeniu społeczr<br>wiadczeniach rodz        | 3)<br>m mowa w art. 10<br>t. 10, prawo do sj<br>ów związanych z<br>iym stanowią inac<br>innych              | D, specjalnego zasiłku<br>ipecjalnego zasiłku<br>opieką, chyba że przepisj<br>czej (art. 17 ust.5 pkt 6) | , |
| 😰 <u>B</u> ozpatrz wniose                                                                                                    | ĸ                                                                                                    |                                                                                                    |                                                                                                    | etryka sprawy                                                                                                    | <b>(3</b> )                                                                                                 | <u>D</u> K 🚫 <u>A</u> nuluj                                                                              |   |

#### ZAKŁADKA ROZPATRZENIE

W momencie rozpatrywania wniosku, program automatycznie przygotowuje druk (będący załącznikiem do decyzji), w którym dokładnie opisuje każde z wnioskowanych świadczeń:

kwotę i podstawę prawną – jeżeli przyznano świadczenie (na zielono)

informację i podstawę prawną – jeżeli nie przyznano świadczenia (na czerwono)

| I TESTOWY - wniosek                        | o ustalenie prawa do świad                                      | lczenie pielęgnacy                         | /jnego                              |                                        |                                                    |                                      |
|--------------------------------------------|-----------------------------------------------------------------|--------------------------------------------|-------------------------------------|----------------------------------------|----------------------------------------------------|--------------------------------------|
| Vniosek Rodzina                            | Świadczenie pielęgnacyjne                                       | Rozpatrzenie                               | Dokumenty                           | Zdarzenia, decy                        | zje, harmonogram wypłat                            | t                                    |
| 2023-11-21 aodz.: 10                       | 07:47                                                           |                                            |                                     |                                        |                                                    |                                      |
|                                            | 01.41                                                           |                                            |                                     |                                        |                                                    |                                      |
| <u>Wniosek</u>                             | <u>o ustalenie prawa de</u><br>w                                | <u>o świadczenia</u><br>nioskodawca        | <u>pielęgnac</u><br>IAN TES         | yjnego złoża<br>TOWY                   | ny w dniu 2023-11                                  | <u>I-01 -</u>                        |
|                                            | ≖<br>M. data urodzenia : 2017                                   |                                            | JANTES                              | 1011                                   |                                                    |                                      |
| Przyznana kwota świa                       | idczenia pielęgnacyjnego wyn                                    | osi 2 458,00 zł (art.                      | 17. ust.3 Ustaw                     | y).                                    |                                                    |                                      |
| <u>Przyznana łączna</u>                    | kwota świadczenia piele                                         | gnacyjnego wyn                             | <u>osi 2458,00 z</u>                | <u>* (art.17. ust.3</u>                | <u>Ustawy).</u>                                    |                                      |
|                                            |                                                                 |                                            |                                     |                                        |                                                    |                                      |
|                                            |                                                                 |                                            |                                     |                                        |                                                    |                                      |
|                                            |                                                                 |                                            |                                     |                                        |                                                    |                                      |
|                                            |                                                                 |                                            |                                     |                                        |                                                    |                                      |
|                                            |                                                                 |                                            |                                     |                                        |                                                    |                                      |
|                                            |                                                                 |                                            |                                     |                                        |                                                    |                                      |
|                                            |                                                                 |                                            |                                     |                                        |                                                    |                                      |
|                                            |                                                                 |                                            |                                     |                                        |                                                    |                                      |
| 🖹 Podgląd i wyd                            | ruk                                                             |                                            |                                     |                                        |                                                    |                                      |
| <b>B</b>                                   |                                                                 |                                            |                                     |                                        |                                                    |                                      |
| 🛐 <u>R</u> ozpatrz wniosek                 |                                                                 |                                            |                                     | <u>M</u> etryka sprawy                 | 🛃 🗸 <u>о</u> к                                     | 🚫 <u>A</u> nuluj                     |
|                                            |                                                                 |                                            |                                     |                                        |                                                    |                                      |
| TESTOWY - wniosek                          | o ustalenie prawa do świad                                      | lczenie pielęgnacy                         | /jnego                              |                                        |                                                    |                                      |
| /niosek Rodzina                            | Świadczenie pielęgnacyjne                                       | Rozpatrzenie                               | Dokumenty                           | Zdarzenia, decy                        | zje, harmonogram wypłat                            |                                      |
| 2023-11-21 godz.: 10                       | 06:17                                                           |                                            |                                     |                                        |                                                    |                                      |
|                                            |                                                                 | <i>.</i>                                   |                                     |                                        |                                                    |                                      |
| Wniosek                                    | <u>o ustalenie prawa di</u><br>w                                | <u>o świadczenia</u><br>nioskodawca        | <u>: pielęgnac</u><br>: JAN TES     | <u>yjnego złoza</u><br>TOWY            | ny w dniu 2023-11                                  | <u>I-U1 -</u>                        |
| 1. JASIO TESTOV                            | /Y, data urodzenia : 2014                                       | 4-01-28                                    |                                     |                                        |                                                    |                                      |
| Swiadczenie pielęgna<br>wydatków związanyc | cyjne nie przysługuje, gdyż na<br>1 z opieką, chyba że przepisy | a osobę wymagająca<br>o koordynacji syster | ą opieki inna oso<br>nów zabezpiecz | oba jest uprawnion<br>enia społecznego | a za granicą do świadcze<br>lub dwustronne umowy c | enia na pokrycie<br>) zabezpieczeniu |
| społecznym stanowią                        | inaczej (art.17. ust.5 pkt 6 Us                                 | tawy).                                     |                                     |                                        |                                                    |                                      |
|                                            |                                                                 |                                            |                                     |                                        |                                                    |                                      |
|                                            |                                                                 |                                            |                                     |                                        |                                                    |                                      |
|                                            |                                                                 |                                            |                                     |                                        |                                                    |                                      |
|                                            |                                                                 |                                            |                                     |                                        |                                                    |                                      |
|                                            |                                                                 |                                            |                                     |                                        |                                                    |                                      |
|                                            |                                                                 |                                            |                                     |                                        |                                                    |                                      |
|                                            |                                                                 |                                            |                                     |                                        |                                                    |                                      |
|                                            |                                                                 |                                            |                                     |                                        |                                                    |                                      |
| 🕒 Podgląd i wyd                            | ruk                                                             |                                            |                                     |                                        |                                                    |                                      |
| Bo                                         |                                                                 |                                            |                                     | datuda a                               | <b>***</b>                                         |                                      |
| 🖮 Hozpatrz wniosek                         |                                                                 |                                            |                                     | <u>M</u> etryka sprawy                 | 🛃 🛛 🗸 ŪK                                           | 🚫 <u>A</u> nuluj                     |

#### ZAKŁADKA DOKUMENTY

W trakcie rozpatrywania wniosku, istnieje możliwość dodania złożonych lub wymaganych dokumentów na zakładce *Dokumenty*.

| JAN TESTO     | WY - wniosek  | o ustalenie prawa do świa | lczenie pielęgnacyjnego                                       | × |
|---------------|---------------|---------------------------|---------------------------------------------------------------|---|
| Wniosek       | Rodzina       | Świadczenie pielęgnacyjne | Rozpatrzenie Dokumenty Zdarzenia, decyzje, harmonogram wypłat |   |
| Złoż          | żony dnia     | Dotyczy                   | Nazwa dokumentu                                               |   |
|               |               |                           |                                                               |   |
|               |               |                           |                                                               |   |
|               |               |                           |                                                               |   |
|               |               |                           |                                                               |   |
|               |               |                           |                                                               |   |
|               |               |                           |                                                               |   |
|               |               |                           |                                                               |   |
|               |               |                           |                                                               |   |
|               |               |                           |                                                               |   |
|               |               |                           |                                                               |   |
|               |               |                           |                                                               |   |
|               |               |                           |                                                               |   |
|               |               |                           |                                                               |   |
| Nazwa         |               |                           | ^ <b>€ti Dodaj </b><br>V Isuń                                 |   |
| 🛃 <u>R</u> oz | patrz wniosek | ]                         | 🚟 Metryka sprawy 🏽 🏹 🗸 🚺 🔨 Anuluj                             |   |

| Vymagany                 | Nazwa                                                                                                    |
|--------------------------|----------------------------------------------------------------------------------------------------|
| Tak                      | dokument potwierdzający tymczasowe zameldowanie                                                                                                    |
| Tak                      | dokument potwierdzający utratę dochodu oraz jego wysokość                                                                                                    |
| Tak                      | dokument potwierdzający zamieszkanie w miejscu pobytu                                                                                                    |
| Tak                      | informacja sądu o toczącym się postępowaniu w sprawie o przysposobienie dziecka                                                                                                    |
| Tak                      | inny dokument                                                                                                    |
| Tak                      | kopia karty pobytu cudzoziemca                                                                                                    |
| Tak                      | kopia odpisu wyroku sądu lub ugody sądowej dokumentujące wysokość zasądzonych alimentów                                                                                                    |
| Tak                      | orzeczenie o niepełnosprawności                                                                                                    |
| Tak                      | orzeczenie o umiarkowanym stopniu niepełnosprawności                                                                                                    |
| Tak                      | orzeczenie o znacznym stopniu niepełnosprawności                                                                                                    |
| Tak                      | orzeczenie sadu opiekuńczego o ustanowieniu opiekuna tumczasowego, o którum mowa w art. 25 ustawu o pomocu ob                                                                                                    |
| IGK                      | orzeczenie sądu opiekuneżego o ustanomeniu opiekuna (ymeżasowego, o ktorym mowa w ak. zo ustany o pomocy oz                                                                                                    |
| Tak                      | orzeczenie sądu rodzinnego o ustaleniu opiekuna prawnego dziecka                                                                                                    |
| Tak<br>Tak               | orzeczenie sądu opiekunieżcyci o ustalioniania opiekuna prawnego dziecka<br>orzeczenie sądu rodzinnego o ustaleniu opiekuna prawnego dziecka<br>oświadczenie o spełnianiu warunków do otrzymania świadczenia pielęgnacyjnego na podstawie ustawy o świadczeniad                                            |
| Tak<br>Tak<br>Tak<br>Tak | oszczenie sądu opiekuliczcyci o ustalionium opiekuna prawnego dziecka<br>oświadczenie o spełnianiu warunków do otrzymania świadczenia piełęgnacyjnego na podstawie ustawy o świadczenia<br>oświadczenie o zaprzestaniu prowadzenia gospodarstwa rolnego lub zaprzestaniu wykonywania pracy w gospodarstwie |

Program automatycznie przyzna wszystkim wymaganym dokumentom status "złożony" (jeżeli w oknie *Parametrów* została zaznaczona opcja Załączniki do wniosków domyślnie wstawiane jako złożone z datą wniosku pojawieniem się daty przy konkretnej pozycji.

W przypadku, gdy którykolwiek z wymienionych dokumentów nie został złożony, należy zaznaczyć to w programie, klikając w konkretną datę. Spowoduje to pojawienie się na ekranie okna:

| Złożen | ie dokumentu        |      |                | × |
|--------|---------------------|------|----------------|---|
| ⊡ Do   | okument złożono w c | Iniu | 2023-11-20     | ~ |
|        |                     | 0    | <u>A</u> nuluj |   |

"Odznaczenie" dokumentu i zatwierdzenie zmiany przez OK, spowoduje pojawienie się na liście dokumentów informacji o tym, że dany dokument nie został złożony.

| Złożer | ie dokumentu        |        |            | ×      |
|--------|---------------------|--------|------------|--------|
| Do     | okument złożono v   | w dniu | 2023-11-20 | $\sim$ |
| 3      | <b>√</b> <u>0</u> K | 0      | Anuluj     |        |

| TESTOWY - wnio    | sek o ustalenie prawa do św | viadczenie pielęgnacyjnego                                                  |           |
|-------------------|-----------------------------|-----------------------------------------------------------------------------|-----------|
| niosek Rodzina    | a Świadczenie pielęgnacyj   | ine Rozpatrzenie Dokumenty Zdarzenia, decyzje, harmonogram wypłat           |           |
| Złożony dnia      | Dotyczy                     | Nazwa dokumentu                                                             | ^         |
| <u>2023-11-21</u> | <u>JAN TESTOWY</u>          | upoważnienie wnioskodawcy                                                   |           |
| <u>2023-11-21</u> | <u>BLANKA TESTOWA</u>       | dokument potwierdzający zamieszkanie w miejscu pobytu                       |           |
| nie złożony       | <u>BLANKA TESTOWA</u>       | orzeczenie o niepełnosprawności                                             |           |
|                   |                             | _                                                                           |           |
|                   |                             |                                                                             |           |
|                   |                             |                                                                             |           |
|                   |                             |                                                                             |           |
|                   |                             |                                                                             |           |
|                   |                             |                                                                             |           |
|                   |                             |                                                                             |           |
|                   |                             |                                                                             |           |
|                   |                             |                                                                             |           |
|                   |                             |                                                                             |           |
|                   |                             |                                                                             |           |
|                   |                             |                                                                             |           |
|                   |                             |                                                                             |           |
|                   |                             |                                                                             |           |
|                   |                             |                                                                             |           |
|                   |                             |                                                                             | ~         |
|                   |                             |                                                                             |           |
| azilia orzeczenie | o nieneknosprawności        | A Dec                                                                       | 4-1       |
| azwa orzeczenie   | o niepełnosprawności        | A Star Star Star Star Star Star Star Star                                   | Jaj       |
| azwa orzeczenie   | e o niepełnosprawności      | جي Doc<br>په انداز کې د کې د کې کې د کې کې کې کې کې کې کې کې کې کې کې کې کې | daj<br>uń |
| azwa orzeczenie   | e o niepełnosprawności      |                                                                             | laj<br>uń |

Na liście mogą pojawić się dwa typy "niezłożonych" dokumentów – zwykłe i zaznaczone na czerwono.

Na czerwono zaznaczone są dokumenty, których złożenie jest obowiązkowe. Jeżeli taki dokument jest zaznaczony jako niezłożony, program NIE POZWOLI na wydanie decyzji przyznającej do wniosku.

Jeżeli nie złożono dokumentu, którego dołączenie do wniosku nie jest obowiązkowe, program POZWOLI warunkowo wydać decyzję do rozpatrzonego wniosku.

## ZAKŁADKA ZDARZENIA, DECYZJE, HARMONOGRAM WYPŁAT

Na tej zakładce należy wprowadzić zdarzenie o przyznaniu (lub odmowie przyznania) świadczenia pielęgnacyjnego.

| AN TESTOWY - wniosek o ustalenie prawa do świadczenie pielęgnacyjnego                                   | ×          |
|----------------------------------------------------------------------------------------------------|------------|
| Wniosek Rodzina Świadczenie pielęgnacyjne Rozpatrzenie Dokumenty Zdarzenia, decyzje, harmonogram wypłat |            |
| Data zdarzenia Opis zdarzenia                                                                           |            |
| Nowe zdarzenie                                                                                          | ×          |
| Data 2022-11-21 🗸 Numer decyzji (dokumentu) 🛛 pśp.166.wn/SP.101.23/24                                   |            |
| O Decyzja o przyznaniu świadczenia pielęgnacyjnego                                                      |            |
| Opis Decyzja o przyznaniu świadczenia pielęgnacyjnego                                                   |            |
|                                                                                                    | a - ustuga |
| Druk de <u>c</u> yzji lub dokumentu                                                                     |            |
| <u>I</u> Bozpatrz wniosek<br>∭ <u>M</u> etryka sprawy<br>∭ ✓ <u>D</u> K                                 | S Anuluj   |

| JAN TESTOWY - wniosek o ustalenie prawa do świadcz | enie pielęgnacyjnego      |                                   |                                    |                   |                | $\times$ |
|----------------------------------------------------|---------------------------|-----------------------------------|------------------------------------|-------------------|----------------|----------|
| Wniosek Rodzina Świadczenie pielęgnacyjne          | Rozpatrzenie Dokumenty    | Zdarzenia                         | , decyzje, harmonog                | ram wypłat        |                |          |
| Data zdarzenia                                     | Opis zdarzer              | ia                                |                                    |                   | <b>&gt;</b>    |          |
| 2023-11-21 Decyzja o przyznaniu świadczenia        | a pielęgnacyjnego         |                                   |                                    |                   | (m)            |          |
|                                                    |                           |                                   |                                    |                   | ~              | B        |
|                                                    |                           |                                   |                                    |                   | <u> </u>       | 進        |
|                                                    |                           |                                   |                                    |                   | 1              |          |
|                                                    |                           |                                   |                                    |                   |                |          |
|                                                    |                           |                                   |                                    |                   | Ľ              |          |
|                                                    |                           |                                   |                                    |                   | 8              |          |
|                                                    |                           |                                   |                                    |                   | 肅              | Ø        |
|                                                    |                           | 1                                 | 1                                  |                   |                |          |
| Nazwa decyzji (dokumentu)                          | ^                         | Za miesiąc                        | Data wypłaty                       | Kwota (zł)        | ^ Σ            |          |
| Iwszystkie                                         | P                         | 2023-11                           | 2023-12-04 (p)                     | 2458,00           | - [7]          |          |
| Aaabbbccc                                          |                           | 2023-12                           | 2023-12-04 (p)                     | 2458,00           | 99             |          |
| Decyzja o przyznaniu świadczenia rodzinnego        |                           | 2024-01                           | 2024-01-04 (p)                     | 2458,00           |                |          |
|                                                    |                           | 2024-02                           | 2024-02-02 (p)                     | 2436,00           | <u>"1"</u>     |          |
|                                                    |                           | 2024-03                           | 2024-03-04 (p)<br>2024-04-04 (n)   | 2458.00           | 2              | <b>Q</b> |
|                                                    |                           | 2024-05                           | 2024-05-02 (p)                     | 2458.00           | ~ 🐹            |          |
| 1wszystkie                                         |                           | świadczenio                       | hiorca otrzymał wyr                | łate 🔲 forma rzec | 20Wa - U       | sługa    |
|                                                    | ~ P                       | ozvcia utworzo                    | na przez zdarzenie :               | z dnia 2023-11-21 |                |          |
| 🖹 Druk de <u>c</u> yzji lub dokumentu 🖹 Dru        | uk <u>h</u> armonogramu ś | r pśp.166.wnŚF<br>wiadczenia piel | 2.101.23/24 - Decy:<br>ęgnacyjnego | zja o przyznaniu  | <b>~</b>       |          |
|                                                    |                           | <u>M</u> etryka spra              | wy 🏹                               | ✓ <u>0</u> K      | <u>A</u> nuluj |          |

#### 2. ZAKŁADANIE NOWEGO WNIOSKU NOWE ŚWIADCZENIE PIELĘGNACYJNE (wnioski składane od 01.01.2024 r.)

W celu rozpoczęcia wprowadzania danych nowego wniosku, należy wybrać z menu głównego pozycję WNIOSKI – WNIOSKODAWCY I WNIOSKI.

| 🏯 Amazis 2 - świadczenia i | rodzinne [ | Użytkowni  | k : Serw  | is producer | nta]        |
|----------------------------|------------|------------|-----------|-------------|-------------|
| System Dane Słownik        | Wnioski    | Decyzje    | Druki     | Wypłaty     | Zestawienia |
| 🦛 🕞 🕞                      | Wni        | oskodawc   | y i wnio  | ski 🕞       |             |
| 🚾 🖂 🔊 M                    | Lista      | a wnioskóv | N         | 20          |             |
|                            | Lista      | a wnioskóv | v (dzieci | )           |             |

Na ekranie pojawi się główne okno wnioskodawców.

| Vnioskodawcy –                                               |                                                             |                                           |                     |                                                                                                    |                                                                                                    |
|--------------------------------------------------------------|-------------------------------------------------------------|-------------------------------------------|---------------------|----------------------------------------------------------------------------------------------------|----------------------------------------------------------------------------------------------------|
| Numer                                                        | Imie                                                        | Nazwisko                                  | PESEL               | NIP                                                                                                    | sortuj wg                                                                                                    |
| 1052                                                         | Jan                                                         | Test                                      | 00000000000         |                                                                                                    | nazwiska 🗸                                                                                                    |
| 1069                                                         | Karol                                                       | Test                                      | 00000000000         |                                                                                                    | kolejność                                                                                                    |
| 26                                                           | Jan                                                         | Testowy                                   | 00000000000         |                                                                                                    | rosnąca 🗸 🗸                                                                                                    |
| • 49                                                         | JAN                                                         | TESTOWY                                   | 94090716594         |                                                                                                    |                                                                                                    |
| 1053                                                         | Jan                                                         | Testy                                     | 00000000000         |                                                                                                    | v 🖉                                                                                                    |
| Dane Dane                                                    | adresowe Emerytur                                           | a Stopień niepełnospra                    | wności Nauka        | Zatrudnienie                                                                                                    | Druki                                                                                                    |
| Numer                                                        | 49 Imię JAN                                                 | Nazwisk                                   | o TESTOWY           |                                                                                                    |                                                                                                    |
| Data urodzenia                                               | 1994-09-07 V Płe                                            | ć mężczyzna Stan cy                       | wilny kawaler       |                                                                                                    |                                                                                                    |
| Obywatelstwo k                                               | raju Polska                                                 | oby                                       | watel polski        |                                                                                                    |                                                                                                    |
| PESEL 94090                                                  | 716594 NIP                                                  |                                           |                     |                                                                                                    |                                                                                                    |
| Nr dowodu 🛛 AD                                               | F45879                                                      | √r paszportu                              |                     |                                                                                                    |                                                                                                    |
|                                                              |                                                             |                                           |                     |                                                                                                    |                                                                                                    |
|                                                              | Ľ                                                           | <b>Š</b>                                  | 🛷 <u>о</u> к        | 🚫 <u>A</u> nuluj                                                                                                    |                                                                                                    |
|                                                              |                                                             |                                           |                     |                                                                                                    |                                                                                                    |
| Złożone wnioski                                              |                                                             |                                           |                     | l unicock o zosi                                                                                                    | kok rodzionu oraz dodałk                                                                                                    |
| 2łożone wnioski<br>Data                                      | a wniosku 🔥                                                 | zarejestrowany, okr                       | es                  | ] wniosek o zasi<br>] wniosek o zasi                                                                                                    | iłek rodzinny oraz dodatk<br>iłek pielęgnacyjny                                                                                                    |
| 2łożone wnioski<br>Data<br>▶                                 | a wniosku 🔨                                                 | zarejestrowany, okr<br>zasiłkowy 2023/202 | es<br>24            | ) wniosek o zasi<br>) wniosek o zasi<br>wniosek o świa                                                                                                    | iłek rodzinny oraz dodatk<br>iłek pielęgnacyjny<br>adczenie pielęgnacyjne                                                                                                    |
| 2łożone wnioski<br>Data<br>▶ 202<br>202                      | a wniosku 🔨<br>23-06-21<br>23-06-20                         | zarejestrowany, okr<br>zasiłkowy 2023/202 | es<br>24            | wniosek o zasi<br>  wniosek o zasi<br>  wniosek o świa<br>  wniosek o dod<br>  wniosek o zalio                                                               | iłek rodzinny oraz dodatk<br>iłek pielęgnacyjny<br>adczenie pielęgnacyjne<br>I. z tyt. sam. wych. dzieck<br>;zke alimentacyjna                                                                                                    |
| Złożone wnioski<br>Data<br>202<br>202<br>202                 | a wniosku A<br>23-06-21<br>23-06-20<br>23-06-20<br>23-06-20 | zarejestrowany, okr<br>zasiłkowy 2023/202 | es<br>24            | wniosek o zasi<br>wniosek o zasi<br>wniosek o świa<br>wniosek o dod<br>wniosek o zalid<br>jednorazowa z                                                      | iłek rodzinny oraz dodatk<br>iłek pielęgnacyjny<br>adczenie pielęgnacyjne<br>I. z tyt. sam. wych. dzieck<br>czkę alimentacyjną<br>apomoga z tyt. ur. dzieck                                                                               |
| Crożone wnioski<br>Data<br>▶ 200<br>200<br>200<br>200<br>200 | a wniosku                                                   | zarejestrowany, okr<br>zasiłkowy 2023/202 |                     | wniosek o zasi<br>wniosek o zasi<br>wniosek o świa<br>wniosek o dod<br>wniosek o zalid<br>jednorazowa z<br>pomoc fin. dla<br>wniosek o sne                   | iłek rodzinny oraz dodatk<br>iłek pielęgnacyjny<br>adczenie pielęgnacyjne<br>I. z tyt. sam. wych. dzieck<br>czkę alimentacyjną<br>apomoga z tyt. ur. dzieck<br>osób pobieraj, św. pielęg<br>cjalnu zacjek opiekuócz                       |
| 2rożone wnioski                                              | a wniosku                                                   | zarejestrowany, okr<br>zasiłkowy 2023/202 | es<br>24<br>Metryka | wniosek o zasi<br>wniosek o zasi<br>wniosek o świa<br>wniosek o dod<br>wniosek o zalio<br>jednorazowa z<br>pomoc fin. dla<br>wniosek o spe<br>wniosek o zasi | iłek rodzinny oraz dodatk<br>iłek pielęgnacyjny<br>adczenie pielęgnacyjne<br>I. z tyt. sam. wych. dzieck<br>czkę alimentacyjną<br>apomoga z tyt. ur. dzieck<br>osób pobieraj. św. pielęg<br>cjalny zasiłek opiekuńcz<br>iłek dla opiekuna |

W tym miejscu można zobaczyć wprowadzone wcześniej wnioski lub założyć nowy – wprowadzając wszystkie dane potrzebne do analizy wniosku pod kątem ustawy.

#### **NOWY WNIOSKODAWCA**

W pierwszej kolejności należy wprowadzić dane wnioskodawcy.

| ioskodawcy ubi    | egający się o świadcze | nia rodzinne - JAN TESTO                   | OWY          |                                            |                                                    |
|-------------------|------------------------|--------------------------------------------|--------------|--------------------------------------------|----------------------------------------------------|
| Wnioskodawcy —    |                        |                                            |              |                                            |                                                    |
| Numer             | Imię                   | Nazwisko                                   | PESEL        | <u>NIP</u>                                 | Sortuj wg                                          |
| 1052              | Jan                    | Test                                       | 00000000000  |                                            | nazwiska 🗸                                         |
| 1069              | Karol                  | Test                                       | 00000000000  | _                                          | kolejność                                          |
| 26                | Jan                    | Testowy                                    | 00000000000  | _                                          | rosnąca 🗸 🗸                                        |
| ▶ 49              | JAN                    | TESTOWY                                    | 94090716594  |                                            |                                                    |
| 1053              | Jan                    | Testy                                      | 00000000000  | ~                                          | , 🙆                                                |
| Dane Dane         | adresowe Emerytura     | Stopień niepełnospraw                      | ności Nauka  | Zatrudnienie                               | Druki                                              |
| Numer 4           | 19 Imię JAN            | Nazwisko                                   | TESTOWY      |                                            |                                                    |
| Data urodzenia    | 1994-09-07 V Płeć      | mężczyzna Stan cyw                         | vilny zonaty |                                            |                                                    |
| Obywatelstwo kr   | aju Polska             | obyv                                       | watel polski |                                            |                                                    |
| PESEL 940907      | 716594 NIP             |                                            |              |                                            |                                                    |
|                   |                        |                                            |              |                                            |                                                    |
|                   |                        | va a                                       |              | Q 4 11                                     |                                                    |
|                   |                        |                                            | V UK         | S Anulul                                   |                                                    |
| Złożone wnioski – |                        |                                            |              | l wniosek o zasiłeł                        | k rodzinny oraz dodatki                            |
| Data              | wniosku 🔨              | decyzja przyznająca,<br>zasiłkowu 2022/202 | , okres      | wniosek o zasiłeł                          | k pielęgnacyjny                                    |
| 202               | 3-11-21                | 200H KUMY 2023/202                         | · _          | wniosek o świado<br>wniosek o dod z        | czenie pielęgnacyjne<br>tut sam wych dzieck        |
| 202               | 3-11-20                |                                            |              | wniosek o zaliczk                          | kę alimentacyjną                                   |
| 202               | 3-06-21                | T 🏹                                        |              | jednorazowa zap                            | omoga z tyt. ur. dzieck                            |
| 202               | 3-06-20                |                                            |              | j pomocitin, dla osi<br>I wniosek o specia | ob pobieraj, św. pielęg.<br>Inu zasiłek opiekuńczu |
|                   |                        |                                            |              |                                            |                                                    |
| 202               | 3-06-20                |                                            | Metryka      | wniosek o zasiłel                          | k dla opiekuna                                     |

W tym miejscu należy wybrać ikonę NOWY (w celu wywołania okna danych osobowych).

| Dane osobowe ( wybranych : 0 )                                                                     |                                                               |                                                                                    |                    | ×                                                 |
|----------------------------------------------------------------------------------------------------|---------------------------------------------------------------|------------------------------------------------------------------------------------|--------------------|---------------------------------------------------|
| Imię<br>Brajan<br>Damian<br>Franek<br>Grześ                                                        | <u>Nazwisko</u><br>Testowy<br>Testowy<br>Testowy<br>Testowy   | PESEL<br>0000000000<br>0000000000<br>0000000000<br>000000                          | <u>NIP</u>         | Sortuj wg<br>nazwiska ∨<br>kolejność<br>rosnąca ∨ |
| ▶ Jan Dane   Dane adresowe   Ei Kod lokalizacji 52432031035R                                       | Testowy<br>merytura Stopień niepełnosp<br>i Kod w SI Sy       | oooooooooooooooooooooooooooooooooooooo                                             | Zatrudnienie ZUS [ | V Anuluj świad.                                   |
| Imię Jan<br>Imię ojca<br>Data urodz. 1984-01-01 v I<br>PESEL 0000000000 NIP<br>Stan cywilny zonaty | Nazwisko Testowy Imię matki Miejsce urodz. Nazwisko Nr dowodu | Drugie imię<br>Naz. rod.<br>Płeć mężczy<br>zwisko panieńskie matki<br>Nr paszportu | vzna v             |                                                   |
| Obywatelstwo kraju Polska<br>obywatel polski                                                       |                                                               | الله الله الم                                                                      | aje 🦷 🕅 🕅 Działaln | iość gospodarcza                                  |
| Sposób wypłaty<br>przelew bankowy<br>w kasie<br>przekaz pocztowy w L                               | Konto osobiste<br>Nazwa banku 34<br>Numer rachunku 11         | 1111 1111 1111 1111 3<br>Identyfikator karty                                       | 333 3333           |                                                   |
| Ľ B                                                                                                | <b>₩</b> 🗸 <u>0</u> K                                         | 🚫 Anuluj 🔘 🖳 🥑                                                                     | ierz 🍞 Zaznacz wsz | ystkie 🗧 Zamknij                                  |

Następnie należy wybrać ikonę NOWY (w celu wprowadzenia danych) lub WYBIERZ w celu przeniesienia wcześniej zapisanych danych do okna wnioskodawców.

#### **NOWY WNIOSEK**

Kolejnym krokiem będzie założenie wniosku pod wcześniej wprowadzonym wnioskodawcą. W tym celu należy wybrać ikonę NOWY, znajdującą się z prawej strony okna ZŁOŻONE WNIOSKI.

| Wnioskodawcy ubie   | egający się o świadczer | nia rodzinne - JAN TESTO | WY               |                                      | ×                                                      |
|---------------------|-------------------------|--------------------------|------------------|--------------------------------------|--------------------------------------------------------|
| - Wnioskodawcy -    |                         |                          |                  |                                      |                                                        |
| Numer               | Imię                    | Nazwisko                 | PESEL            | NIP                                  | sortuj wg                                              |
| 1052                | Jan                     | Test                     | 0000000000000000 |                                      | nazwiska 🗸                                             |
| 1069                | Karol                   | Test                     | 00000000000      |                                      | kolejność                                              |
| 26                  | Jan                     | Testowy                  | 00000000000      |                                      | rosnąca 🗸 🗸                                            |
| ► 49                | JAN                     | TESTOWY                  | 94090716594      |                                      | 20000                                                  |
| 1053                | Jan                     | Testy                    | 00000000000      |                                      | v 🖻                                                    |
| Dane Dane a         | adresowe Emerytura      | Stopień niepełnosprawr   | ności Nauka      | Zatrudnienie                         | Druki                                                  |
| Numer4              | 19 Imię JAN             | Nazwisko                 | TESTOWY          |                                      |                                                        |
| Data urodzenia      | 1994-09-07 V Płeć       | mężczyzna Stan cywi      | ilny kawaler     |                                      |                                                        |
| Obywatelstwo kr     | aju Polska              | ођум                     | atel polski      |                                      |                                                        |
| PESEL 940907        | 716594 NIP              |                          |                  |                                      |                                                        |
| Nr dowodu ADI       | F45879 Nr (             | paszportu                |                  |                                      |                                                        |
|                     | <u> </u>                | 8                        | √ <u>0</u> K     | 🚫 <u>A</u> nuluj                     |                                                        |
| – Złożone wnioski – |                         |                          |                  | wnioeek o zaeik                      | ek rodzippu oraz dodatki                               |
| Data                | wniosku 🔺               | zarejestrowany, okres    |                  | wniosek o zasił                      | ek pielęgnacyjny                                       |
| ▶ 202               | 3-06-21                 | Zasirkuwy Zuz3/Zuz4      | '                | wniosek oświa<br>wniosek odod        | dozenie pielęgnacyjne<br>z tut, com uwob, dziecko      |
| 202                 | 3-06-20                 |                          |                  | wniosek o dod.<br>wniosek o zalic:   | zkę alimentacyjną                                      |
| 202                 | 3-06-20                 | B N 🕅                    |                  | jednorazowa za                       | pomoga z tyt. ur. dziecka                              |
| 202                 | 3-06-16                 |                          | detruk a         | j pomocini. dla c<br>1 wniosek ospec | isop popieraj, sw. pielęg.<br>ialny zasiłek opiekuńczy |
| 202                 | 3-06-16                 |                          |                  | wniosek o zasił                      | ek dla opiekuna                                        |
| 202                 | 3-06-16 🗸 🗸             |                          | <u>S</u> zukaj   | j wniosek ośw. r<br>wniosek ośw. a   | odziciels.<br>art. 22b                                 |

Ta czynność wywoła na ekranie okno, w którym należy zaznaczyć rodzaj świadczenia, o które ubiega się wnioskodawca, oraz datę złożenia wniosku.

| Nowy wniosek X                                                                                                    |
|----------------------------------------------------------------------------------------------------|
| Data wniosku 2024-01-02 🗸 okres zasiłkowy 2023/2024 🗸                                                                                    |
| Whiosek o                                                                                                    |
| O ustalenie prawa do zasiłku rodzinnego oraz dodatków do zasiłku rodzinnego (zał. 1)                                                     |
| <ul> <li>ustalenie prawa do zasi/ku pielęgnacyjnego (zał. 3)</li> <li>ustalenie prawa do świadczenie pielęgnacyjnego (zał. 4)</li> </ul> |
| o ustalenie prawa do dodatku z tytułu samotnego wychowywania dziecka - art.60 (zał. 5)                                                   |
| O ustalenie prawa do zaliczki alimentacyjnej<br>O ustalenie prawa do jednorazowej zapomogi z tytułu urodzenia sie dziecka                |
| O pomoc finansową dla osób pobierających świadczenie pielęgnacyjne                                                                       |
| O specjalny zasiłek opiekunczy<br>O zasiłek dla opiekuna                                                                                 |
| Swiadczenie rodzicielskie                                                                                                    |
| ○ świadczenie art. 22b ○ jednorazowe świadczenie z tytułu urodzenia się żywego dziecka, o którym mowa w art.10 ustawy "Za życiem"        |
|                                                                                                    |
| 🔷 🖉 🔼 🚫 Anuluj                                                                                                    |

#### ZAKŁADKA WNIOSEK

Po wybraniu typu wniosku i zatwierdzeniu go przez OK, na ekranie pojawi się wniosek wraz z poszczególnymi zakładkami. Wprowadzanie danych należy rozpocząć od uzupełnienia zakładki WNIOSEK.

| JAN TESTOWY - wniosek o ustalenie prawa do świadczenie pielęgnacyjnego                                                                                      | × |
|----------------------------------------------------------------------------------------------------|---|
| Wniosek         Rodzina         Świadczenie pielęgnacyjne         Rozpatrzenie         Dokumenty                                                            |   |
| okres zasiłkowy 2023/2024<br>Miejsce i data złożenia wniosku<br>Miejscowość Skoczów dnia 2024-01-02 V Wniosek przekazany do realizacji w ramach koordynacji |   |
| Data i numer urzędowy wniosku<br>Data wniosku 2024-01-02 v Numer urzędowy wnŚP.121.23/24                                                                    |   |
|                                                                                                    |   |
| USAN TESTUWY PESEL 94090716034 🔥 osoba ubiegająca się 🗸                                                                                                    |   |
| JAN TESTOWY PESEL 94090716594                                                                                                    |   |
| Składki ZUS                                                                                                    |   |
| Ud świadczeń naliczyć składki na ubezpieczenie społeczne za okres od 1900-01-01 V do 1900-01-01 V EFFE Składki KRUS                                         |   |
| zarejestrowany                                                                                                    |   |
| I Przekaż wniosek 🛷 Zamknij wniosek 😢 A <u>n</u> uluj wniosek                                                                                               |   |
| 🛐 <u>R</u> ozpatrz wniosek 🎆 <u>M</u> etryka sprawy 🎉 🗸 <u>O</u> K 🚫 Anuluj                                                                                 |   |

#### UWAGA!

W przypadku, gdy od świadczenia pielęgnacyjnego program powinien naliczyć składki na ubezpieczenie społeczne i/lub zdrowotne, bardzo ważne jest zaznaczenie opcji SKŁADKI ZUS, znajdującej się na zakładce WNIOSEK.

Po zaznaczeniu opcji SKŁADKI ZUS oraz KRUS, program poprosi o ustalenie okresu, na jaki składki powinny być naliczone.

| Składki ZUS<br>Okres s<br>Od świadczer | składki zdrowotnej              | ×                                                                                                    | Składki <u>K</u> RUS            |
|----------------------------------------|---------------------------------|----------------------------------------------------------------------------------------------------|---------------------------------|
| Od świadczer                           | Od Do od 190                    | 0-01-01 V do 1900-01-01 V                                                                                                    |                                 |
| zarejestrowan                          | Ľ                               | r and a state of the state of the state of t | < >                             |
|                                        |                                 | 🗸 <u>O</u> K 🚫 <u>A</u> nuluj                                                                                                    |                                 |
|                                        |                                 | 🞴 Zamknij                                                                                                    |                                 |
| 🕼 <u>R</u> ozpatrz wniośek             |                                 | Metryka sprawy                                                                                                    | V OK 🚫 Anuluj                   |
| Okres składki zdrowotnej               | ×                               | Okres składki zdrowotnej                                                                                                    | ×                               |
| Od Do                                  | od 2022-11-01 v do 2024-10-31 v | Od         Do           ▶         2023-11-01         2024-10-31                                                                                                    | od 2023-11-01 V do 2024-10-31 V |
|                                        |                                 |                                                                                                    | <u> </u>                        |
|                                        | 🗸 🛛 K 🚫 Anuluj                  |                                                                                                    | 🖉 🖳 🚫 🖉 Anuluj                  |
|                                        | 🗧 Zamknij                       |                                                                                                    | Zamknij                         |

#### ZAKŁADKA RODZINA

W tym miejscu należy dodać członków rodziny przy pomocy ikony białej kartki lub uzupełnienia rodziny.

| JAN TESTO | )WY - wniosek o    | ustalenie prawa do świad  | lczenie pielęgna              | cyjnego                 |             |                         |                             | × |
|-----------|--------------------|---------------------------|-------------------------------|-------------------------|-------------|-------------------------|-----------------------------|---|
| Wniosek   | K Rodzina          | Świadczenie pielęgnacyjne | Rozpatrzenie                  | Dokumenty               |             |                         |                             |   |
|           |                    |                           | 🕞 Zazna                       | acz w <u>s</u> zystkich | 🕒 Wy        | ślij za <u>p</u> ytanie | 🛕 Emp@tia                   |   |
| Rodz      | ina                |                           |                               |                         |             |                         |                             |   |
|           | Imię               | Nazwisko                  | PESEL                         | Rodzaj osol             | Бу          | Informac                | ja dodatkowa                |   |
| ► JA      | AN                 | TESTOWY                   | 94090716594                   | osoba ubiegają          | ica się     |                         |                             |   |
|           | dziecko które ukor | ńczyło 25 lat             | <mark>Ľ <sub>N</sub> ř</mark> | Ť                       |             | [                       | 📬 Uzupełnij <u>r</u> odzinę |   |
|           |                    |                           |                               |                         |             |                         |                             |   |
| 🗐 Bo      | zpatrz wniosek     |                           |                               | Met                     | tryka spraw | у 🌋                     | 🗸 <u>O</u> K 🚫 Anuluj       |   |

|                  | Swiauczenie pielęgnacyji |             | Dokumenty                       |                       |                                              |       |
|------------------|--------------------------|-------------|---------------------------------|-----------------------|----------------------------------------------|-------|
|                  |                          | 🕞 Zazna     | cz w <u>s</u> zystkich 🛛 🕒 Wyśl | ij za <u>p</u> ytanie | 🛕 Emp@                                       | )tia  |
| dzina            |                          |             |                                 |                       |                                              |       |
| Imię             | Nazwisko                 | PESEL       | Rodzaj osoby                    | Informaci             | ja dodatkowa                                 | ^     |
| JAN              | TESTOWY                  | 94090716594 | osoba ubiegająca się            |                       |                                              |       |
| Janina           | TESTOWY                  | 00000000000 | współmałżonek                   |                       |                                              |       |
| JASIO            | <u>TESTOWY</u>           | 00000000000 | dziecko                         | re                    | odzic                                        |       |
| BLANKA           | TESTOWA                  | 00000000000 | dziecko                         | re                    | odzic                                        |       |
| dziecko które uk | ończyło 25 lat           | <u>Ľ</u>    |                                 | [                     | 📬 Uzupełnij <u>r</u> o                       | dzinę |
| dziecko które uk | cończyło 25 lat          | B B         |                                 | [                     | <b>‡</b> <sup>*</sup> i Uzupełnij <u>r</u> o | dzinę |
| dziecko które uk | cończyło 25 lat          | B B         |                                 | [                     | 📬 Uzupełnij <u>r</u> o                       | dzinę |
| dziecko które uk | cończyło 25 lat          | <u>Ľ</u>    | <b>a</b>                        | [                     | <b>⊋</b> i Uzupełnij <u>r</u> o              | dzinę |
| dziecko które uk | cończyło 25 lat          | <u> </u>    |                                 | [                     | 🛟 Uzupełnij <u>r</u> o                       | dzinę |
| dziecko które uk | cończyło 25 lat          | <u>Ľ</u>    |                                 | [                     | <b>⊋</b> i Uzupełnij <u>r</u> o              | dzinę |
| dziecko które uk | cończyło 25 lat          | <u>Ľ</u>    |                                 | [                     | <b>∵</b> i Uzupełnij <u>r</u> o              | dzinę |
| dziecko które uk | cończyło 25 lat          |             |                                 | [                     | <b>‡</b> i Uzupełnij <u>r</u> o              | dzinę |

nowym brzmieniem ustawy, Zgodnie Ζ dopuszcza się przyznanie świadczenia pielęgnacyjnego matce albo ojcu, innym osobom, na których zgodnie z przepisami ustawy z dnia 25 lutego 1964 r. - Kodeks rodzinny i opiekuńczy (Dz. U. z 2020 r. poz. 1359 oraz z 2022 r. poz. 2140) ciąży obowiązek alimentacyjny, a także małżonkom, opiekunowi faktycznemu dziecka, rodzinie zastępczej, osobie prowadzącej rodzinny dom dziecka, dyrektorowi placówki opiekuńczo-wychowawczej, dyrektorowi regionalnej placówki opiekuńczo-terapeutycznej albo dyrektorowi interwencyjnego ośrodka preadopcyjnego jeżeli sprawują opiekę nad osobą w wieku do ukończenia 18. roku życia legitymującą się orzeczeniem o znacznym stopniu niepełnosprawności albo orzeczeniem o niepełnosprawności łącznie ze wskazaniami: konieczności stałej lub długotrwałej opieki lub pomocy innej osoby w związku ze znacznie ograniczoną możliwością samodzielnej egzystencji oraz konieczności stałego współudziału na co dzień opiekuna dziecka w procesie jego leczenia, rehabilitacji i edukacji.

Odpowiednie wyszczególnienie należy wskazać na zakładce *Rodzina*, pod edycją danych członka rodziny (ikoną rączki z kartką).

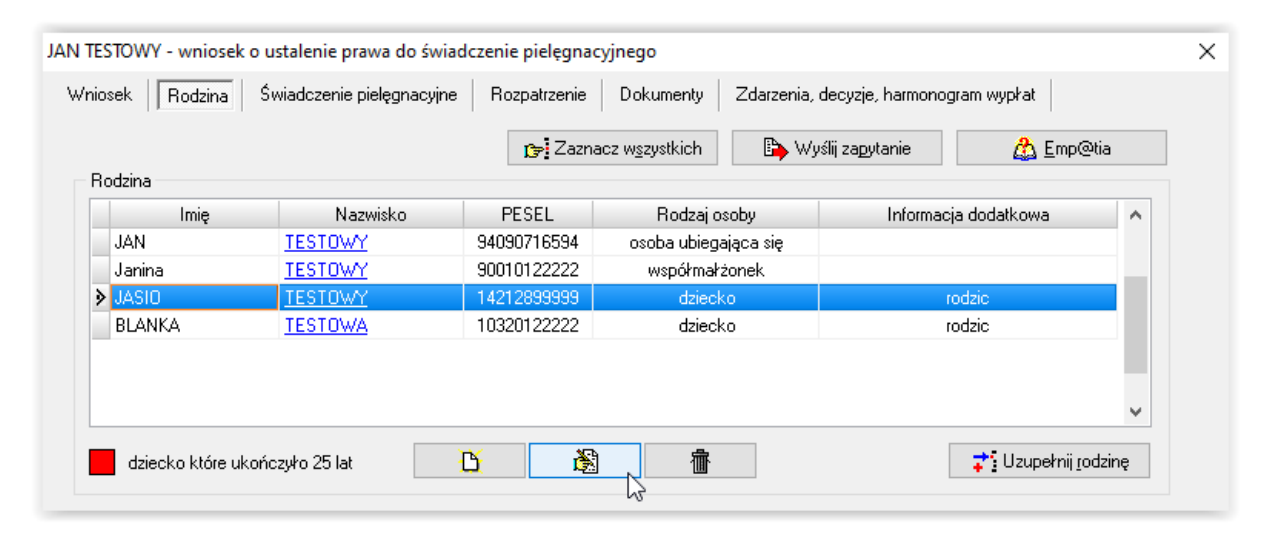

| JASIO TESTOWY                                              |                                                                                                    | Х  |
|------------------------------------------------------------|----------------------------------------------------------------------------------------------------|----|
|                                                            | Osoba ubiegająca się to                                                                                                    |    |
| JASIU TESTUWY         PESEL         142128999999         K | dziecko 🗸 opiekun prawny dziecka 🗸                                                                                                    | /  |
|                                                            |                                                                                                    | /  |
|                                                            | rodzic dziecka<br>( opiekun tymczasowy, o którym mowa w art.25 ustawy o pomocy obywatelom<br>opiekun tymczasowy, o którym mowa w art.25 ust.7 zdanie trzecie ustawy o                                                                                                    | Ľ  |
|                                                            | dziecko pod opieką rodzica zastępczego<br>dziecko pod opieką prowadzącego rodzinny dom dziecka<br>dziecko pod opieką dyrektora placówki opiekuńczo-wychowawczej<br>dziecko pod opieką dyrektora regionalnej placówki opiekuńczo-terapeutyczr<br>dziecko pod opieką dyrektora interwencyjnego ośrodka preadopcyjnego | 23 |

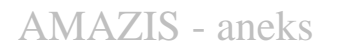

#### ZAKŁADKA ŚWIADCZENIE PIELĘGNACYJNE

Kolejnym etapem będzie uzupełnienie danych na zakładce ŚWIADCZENIE PIELĘGNACYJNE.

| Whiloskowano                                                                            | Przuznano                                                                                    | l Imie                                                                                                    | Nazwisko                                                                                                    | Data urodzenia                                                                                                    | Zasiłek (z                                              | nla                            | ]                                                                                  |
|-----------------------------------------------------------------------------------------|----------------------------------------------------------------------------------------------|----------------------------------------------------------------------------------------------------|----------------------------------------------------------------------------------------------------|----------------------------------------------------------------------------------------------------|---------------------------------------------------------|--------------------------------|------------------------------------------------------------------------------------|
| Whose Nie DLANKA                                                                        |                                                                                              | BLANKA                                                                                                    | TESTOWA                                                                                                    | 2010.12.01                                                                                                    | 0100K (2                                                | 00                             |                                                                                    |
| Tak                                                                                     | Nie                                                                                          | JASIO                                                                                                    | TESTOWA                                                                                                    | 2014-01-28                                                                                                    | 0,                                                      | 00                             |                                                                                    |
| <u> </u>                                                                                |                                                                                              | 0,010                                                                                                    | 1201011                                                                                                    | 2014 01 20                                                                                                    |                                                         |                                | 🛃 Dane osobu                                                                       |
| Dsoba wymagaja<br>☐ konieczność :<br>☐ konieczność :<br>☐ zbotała umies<br>zapewniające | ąca opieki<br>stałej lub długotr<br>stałego współud<br>szczona lub przeb<br>ej całodobową op | wałej opieki lub pomocy ir<br>ziału na co dzień opiekun<br>ywa w domu pomocy społ<br>niekę osobom niepełnospi<br>iekę osobom niepełnospi | nej osoby w związku ze zr<br>a dziecka w procesie lecza<br>recznej, zakładzie opiekuń<br>awnym, przewlekle chorym | nacznie ograniczoną<br>mia, rehabilitacji i ed<br>iczo-leczniczym, zak<br>i lub osobom w pode<br>na slas zakraniały d | możliwością<br>ukacji<br>ładzie pielęgi<br>szłym wieku, | samod:<br>nacyjno<br>. o któro | zielnej egzystencji<br>p-opiekuńczym, placów<br>j mowa w przepisach<br>u s s du 20 |
| o pomocy spo                                                                            | urecznej, zakład:                                                                            | zie karnym, zakradzie popi                                                                                                    | iawczym, areszcie sieuczy                                                                                         | n albo schionisku u                                                                                                   | a nieletnich (a                                         | art. 17 (                      | ust.opkt.2)                                                                        |

W tym miejscu bardzo ważne jest zaznaczenie opcji mających wpływ na ewentualne przyznanie lub odmowę przyznania świadczenia pielęgnacyjnego. Aby osoba mogła otrzymać świadczenie pielęgnacyjne, muszą być spełnione 2 warunki. Po uzupełnieniu danych na ww. zakładce, należy rozpatrzyć wniosek poprzez ikonę **ROZPATRZ WNIOSEK**.

# W przypadku przyznania świadczenia na więcej, niż jedno dziecko, program będzie przyznawał świadczenie w odpowiednio zwiększonej kwocie, w zależności od ilości dzieci uprawnionych.

## W przypadku ukończenia przez dziecko 18 r. ż, program odpowiednio ograniczy harmonogram, przeliczając kwotę świadczenia na dni.

Program przyzna świadczenie:

| JAN TESTOWY - wniosek o ustalenie prawa do świadczenie pielęgnacyjnego                                  |             |                                                                    |        |         |            |         |    |                     | $\times$ |
|----------------------------------------------------------------------------------------------------|-------------|--------------------------------------------------------------------|--------|---------|------------|---------|----|---------------------|----------|
| Wniosek Rodzina Świadczenie pielęgnacyjne Rozpatrzenie Dokumenty Zdarzenia, decyzje, harmonogram wypłat |             |                                                                    |        |         |            |         |    |                     |          |
|                                                                                                    | Wnioskowano | Wnioskowano Przyznano Imię Nazwisko Data urodzenia Zasiłtek [zł] 🔨 |        |         |            |         |    |                     |          |
|                                                                                                    | <u>Nie</u>  | Nie                                                                | BLANKA | TESTOWA | 2010-12-01 | 0,00    | -1 |                     |          |
|                                                                                                    | <u>Tak</u>  | Tak                                                                | JASIO  | TESTOWY | 2014-01-28 | 2988,00 |    |                     |          |
|                                                                                                    |             |                                                                    |        |         |            |         | ¥  | <u> </u> Dane osoby |          |

#### lub odmówi przyznania:

| AN TESTO                                  | WY - wnios                                                                                                    | ek o ustalenie                                                                                                    | prawa do świadczenie                                                                                                    | pielęgnac                                                                                                    | yjnego                                                                                                    |                                                                                                    |                                                                                                    |                                                          |                                                                                                    | × |
|-------------------------------------------|----------------------------------------------------------------------------------------------------|----------------------------------------------------------------------------------------------------|----------------------------------------------------------------------------------------------------|----------------------------------------------------------------------------------------------------|----------------------------------------------------------------------------------------------------|----------------------------------------------------------------------------------------------------|----------------------------------------------------------------------------------------------------|----------------------------------------------------------|----------------------------------------------------------------------------------------------------|---|
| Wniosek                                   | Rodzina                                                                                                    | Świadczer                                                                                                    | nie pielęgnacyjne Roz                                                                                                    | patrzenie                                                                                                    | Dokumenty                                                                                                    | Zdarzenia, decyz                                                                                                    | ije, harmonogra                                                                                                    | am wy                                                    | płat                                                                                                    |   |
| Wn                                        | Wnioskowano Przyznano Imię Nazwisko                                                                                                    |                                                                                                    |                                                                                                    |                                                                                                    |                                                                                                    | Data urodzenia                                                                                                    |                                                                                                    |                                                          |                                                                                                    |   |
|                                           | Nie                                                                                                    | Nie                                                                                                    | BLANKA                                                                                                    | TESTOW                                                                                                    | <u>/A</u>                                                                                                    | 2010-12-01 0,00                                                                                                    |                                                                                                    |                                                          |                                                                                                    |   |
| Þ                                         | <u>Tak</u>                                                                                                    | Nie                                                                                                    | JASIO                                                                                                    | TESTOW                                                                                                    | M                                                                                                    | 2014-01-28                                                                                                    | 0,0                                                                                                    | D                                                        |                                                                                                    |   |
| _                                         |                                                                                                    |                                                                                                    | •                                                                                                    |                                                                                                    |                                                                                                    |                                                                                                    |                                                                                                    | ~                                                        | <u> </u> Dane osoby                                                                                                    |   |
| Usob<br>Vko<br>Zo<br>za<br>o<br>jes<br>sp | a ustalone pra<br>kwietnia 2014<br>nieczność sta<br>nieczność sta<br>stała umieszc<br>opewniającej o<br>pomocy społe<br>st uprawniona<br>połecznego lu | wo do specjaln<br>I r. o ustaleniu i<br>a opieki<br>słej lub długotry<br>słego współudz<br>zona lub przeb<br>osłodobową op<br>sałodobową op<br>cznej, zakładz<br>za granicą do s<br>b dwustronne u | ego zasiku opiekuńczeg<br>wypłacie zasików dla op<br>wałej opieki lub pomocy ir<br>iału na co dzień opiekum<br>wa w domu pomocy społ<br>iekę osobom niepełnospr<br>ieką rosobom niepełnospr<br>iekarnym, zakładzie popi<br>świadczenia na pokrycie w<br>mowy o zabezpieczeniu s | o, świadcze<br>iekunów (a<br>nej osoby v<br>a dziecka v<br>recznej, zał<br>awnym, prz<br>rawczym, a<br>wydatków z<br>społecznym | nia pielęgnacyjn<br>rt. 17 ust.5 pkt.1<br>w związku ze zna<br>w procesie leczer<br>kładzie opiekuńc<br>ewlekle chorym<br>wiązanych z opii<br>stanowią inacze | ego lub zasiłku dla<br>)<br>acznie ograniczoną<br>nia, rehabilitacji i ed<br>zo-leczniczym, zak<br>lub osobom w pode<br>a albo schronisku dl<br>eką, chyba że przej<br>ej (art.17 ust.5 pkt 3 | opiekuna, o kl<br>możliwością sz<br>ukacji<br>ładzie pielęgna<br>szłym wieku, c<br>a nieletnich (ar<br>pisy o koordyna<br>) | amodz<br>acyjno<br>acyjno<br>które<br>t. 17 u<br>acji sy | mowa w ustawie z dnia<br>ielnej egzystencji<br>-opiekuńczym, placówce<br>ij mowa w przepisach<br>ist.5 pkt 2)<br>stemów zabezpieczenia |   |
| na o<br>oko<br>na o<br>dla i              | osobę wymaga<br>pordynacji sy:<br>osobę wymaga<br>opiekuna, o k                                                                                        | ającą opieki inn<br>stemów zabezp<br>ającą opieki jesi<br>tórym mowa w                                                                                                    | a osoba jest uprawniona z<br>jeczenia społecznego lub<br>t ustalone prawo do specj<br>ustawie z dnia 4 kwietnia                                                                                                    | za granicą o<br>dwustronn<br>alnego zasi<br>2014 r. o u                                                                         | do świadczenia r<br>e umowy o zabe<br>łku opiekuńczeg<br>staleniu i wypłac                                                                                   | na pokrycie wydatko<br>zpieczeniu społecz<br>go, prawo do świad<br>cie zasiłków dla opio                                                                                                    | ów związanych<br>nym stanowią i<br>czenia pielęgna<br>ekunów (art. 17                                                       | z opi<br>nacze<br>acyjne<br>1 ust.5                      | eką, chyba że przepisy<br>ej (art. 17 ust.5 pkt 4)<br>ego lub prawo do zasiłku<br>i pkt 5)                                             |   |

#### ZAKŁADKA ROZPATRZENIE

W momencie rozpatrywania wniosku, program automatycznie przygotowuje druk (będący załącznikiem do decyzji), w którym dokładnie opisuje każde z wnioskowanych świadczeń:

kwotę i podstawę prawną – jeżeli przyznano świadczenie (na zielono)

informację i podstawę prawną – jeżeli nie przyznano świadczenia (na czerwono)

| JAN TESTOWY - wniosek o ustalenie prawa do świadczenie pielęgnacyjnego                                                                                    | ×    |
|----------------------------------------------------------------------------------------------------|------|
| Wniosek Rodzina Świadczenie pielęgnacyjne Rozpatrzenie Dokumenty Zdarzenia, decyzje, harmonogram wypłat                                                   |      |
| 2023-12-12 godz.: 08:44:58                                                                                                    |      |
| Wniosek o ustalenie prawa do świadczenia pielęgnacyjnego złożony w dniu 2024-01-02 -<br>wnioskodawca : JAN TESTOWY                                        |      |
| <ol> <li>JASIO TESTOWY, data urodzenia : 2014-01-28<br/>Przyznana kwota świadczenia pielęgnacyjnego wynosi 2 988,00 zł (att.17. ust.3 Ustawy).</li> </ol> |      |
| Przyznana łączna kwota świadczenia pielegnacyjnego wynosi 2988,00 zł (art.17. ust.3 Ustawy).                                                              |      |
|                                                                                                    |      |
|                                                                                                    |      |
|                                                                                                    |      |
|                                                                                                    |      |
|                                                                                                    |      |
|                                                                                                    |      |
| Podgląd i wydruk                                                                                                    |      |
| 🛐 <u>R</u> ozpatrz wniosek 🎆 <u>M</u> etryka sprawy 🎉 ✔ <u>D</u> K 🚫 Anulu                                                                                | JI . |

| JAN TESTOWY - wniosek o ustalenie prawa do świadczenie pielęgnacyjnego                                                                                                    | × |
|----------------------------------------------------------------------------------------------------|---|
| Wniosek Rodzina Świadczenie pielęgnacyjne Rozpatrzenie Dokumenty Zdarzenia, decyzje, harmonogram wypłat                                                                                                    |   |
| 2023-12-12 godz.: 08:40:33                                                                                                    |   |
| Wniosek o ustalenie prawa do świadczenia pielęgnacyjnego złożony w dniu 2024-01-02 -<br>wnioskodawca : JAN TESTOWY                                                                                                    |   |
| 1. JASIO TESTOWY, data urodzenia : 2014-01-28     Swiadczenia pielęgnacyjne nie przysługuje, gdyż osoba nie legitymuje się orzeczeniem o niepełnosprawności albo o znacznym stopniu niepełnosprawności (art.17. ust.1 Ustawy). |   |
|                                                                                                    |   |
|                                                                                                    |   |
|                                                                                                    |   |
|                                                                                                    |   |
|                                                                                                    |   |
| Podgląd i wydruk                                                                                                    |   |
| 🛐 <u>B</u> ozpatrz wniosek 🕅 Metryka sprawy 🛃 🗸 QK 🚫 Anulu                                                                                                    | i |

#### ZAKŁADKA DOKUMENTY

W trakcie rozpatrywania wniosku, istnieje możliwość dodania złożonych lub wymaganych dokumentów na zakładce *Dokumenty*.

| JAN TESTON    | WY - wniosek  | o ustalenie prawa do świa | dczenie pielęgna | cyjnego   |                        |            |                     |                     | × |
|---------------|---------------|---------------------------|------------------|-----------|------------------------|------------|---------------------|---------------------|---|
| Wniosek       | Rodzina       | Świadczenie pielęgnacyjne | Rozpatrzenie     | Dokumenty | Zdarzenia, decyz       | zje, harmo | nogram wypłat       |                     |   |
| Złoż          | ony dnia      | Dotyczy                   |                  |           | Nazwa dokumentu        |            |                     |                     |   |
| Þ             |               |                           |                  |           |                        |            |                     |                     |   |
|               |               |                           |                  |           |                        |            |                     |                     |   |
|               |               |                           |                  |           |                        |            |                     |                     |   |
|               |               |                           |                  |           |                        |            |                     |                     |   |
|               |               |                           |                  |           |                        |            |                     |                     |   |
|               |               |                           |                  |           |                        |            |                     |                     |   |
|               |               |                           |                  |           |                        |            |                     |                     |   |
|               |               |                           |                  |           |                        |            |                     |                     |   |
|               |               |                           |                  |           |                        |            |                     |                     |   |
|               |               |                           |                  |           |                        |            |                     |                     |   |
|               |               |                           |                  |           |                        |            |                     |                     |   |
|               |               |                           |                  |           |                        |            |                     |                     |   |
| Nazwa         |               |                           |                  |           |                        |            | <u></u>             | 🐔 Dodaj 🏹<br>🇊 Usuń |   |
| 🔓 <u>B</u> oz | patrz wniosek | ]                         |                  |           | <u>M</u> etryka sprawy | <b>X</b>   | <b>√</b> <u>0</u> K | S <u>A</u> nuluj    |   |

| Wymagany.                                                                                                    | Nazwa                                                                                                    |  |  |  |  |  |  |
|----------------------------------------------------------------------------------------------------|----------------------------------------------------------------------------------------------------|--|--|--|--|--|--|
| Tak                                                                                                    | dokument potwierdzający tymczasowe zameldowanie                                                                                                    |  |  |  |  |  |  |
| Tak                                                                                                    | dokument potwierdzający utratę dochodu oraz jego wysokość                                                                                                    |  |  |  |  |  |  |
| Tak                                                                                                    | dokument potwierdzający zamieszkanie w miejscu pobytu                                                                                                    |  |  |  |  |  |  |
| Tak                                                                                                    | informacja sądu o toczącym się postępowaniu w sprawie o przysposobienie dziecka                                                                                                    |  |  |  |  |  |  |
| Tak                                                                                                    | inny dokument                                                                                                    |  |  |  |  |  |  |
| Tak                                                                                                    | kopia karty pobytu cudzoziemca                                                                                                    |  |  |  |  |  |  |
| Tak                                                                                                    | ak kopia odpisu wyroku sądu lub ugody sądowej dokumentujące wysokość zasądzonych alimentów                                                                                                    |  |  |  |  |  |  |
| Tak                                                                                                    | orzeczenie o niepełnosprawności                                                                                                    |  |  |  |  |  |  |
| Tak                                                                                                    | orzeczenie o umiarkowanym stopniu niepełnosprawności                                                                                                    |  |  |  |  |  |  |
| Tak                                                                                                    | orzeczenie o znacznym stopniu niepełnosprawności                                                                                                    |  |  |  |  |  |  |
| Tak                                                                                                    | orzeczenie sądu opiekuńczego o ustanowieniu opiekuna tymczasowego, o którym mowa w art. 25 ustawy o pomocy oby                                                                                                    |  |  |  |  |  |  |
| Tak                                                                                                    | orzeczenie sądu rodzinnego o ustaleniu opiekuna prawnego dziecka                                                                                                    |  |  |  |  |  |  |
| <ul> <li>i an orzeczenie sądu rodzinnego o ustaleniu opiekuna prawnego uziecka.</li> <li>Tak oświadczenie o spełnianiu warunków do otrzumania świadczenia pielegnacujnego na podstawie ustawu o świadczeniach</li> </ul> |                                                                                                    |  |  |  |  |  |  |
| Tak                                                                                                    | oświadczenie o spełnianiu warunków do otrzymania świadczenia pielęgnacyjnego na podstawie ustawy o świadczeniac                                                                                                    |  |  |  |  |  |  |
| Tak<br>Tak                                                                                                    | oświadczenie o spełnianiu warunków do otrzymania świadczenia pielęgnacyjnego na podstawie ustawy o świadczeniac<br>oświadczenie o zaprzestaniu prowadzenia gospodarstwa rolnego lub zaprzestaniu wykonywania pracy w gospodarstwie                                                                                                    |  |  |  |  |  |  |
| Tak<br>Tak<br>Zwa doku<br>Dotyczy<br>wmiosku<br>wmiosku<br>wmiosku<br>wmiosku<br>wmiosku<br>wmiosku<br>wmiosku<br>wmiosku                                                                                                | oświadczenie o spełnianiu warunków do otrzymania świadczenia pielęgnacyjnego na podstawie ustawy o świadczenia<br>oświadczenie o zaprzestaniu prowadzenia gospodarstwa rolnego lub zaprzestaniu wykonywania pracy w gospodarstwie<br>iment potwierdzający tymczasowe zameldowanie<br>i o ustalenie prawa do zasiłku rodzinnego oraz dodatków do zasiłku rodzinnego<br>i o ustalenie prawa do zasiłku pielęgnacyjnego<br>i o ustalenie prawa do zasiłku pielęgnacyjnego, spec. zasiłku opiekuńczego, zasiłku dla opiekuna<br>i o ustalenie prawa do dodatku z tytułu samotnego wychowywania dziecka<br>i o ustalenie prawa do świadczenia szkolnego Dobry Start<br>i o ustalenie prawa do świadczenia szkolnego Dobry Start<br>i o ustalenie prawa do dodatku z tytułu samotnego wychowywania dziecka<br>i o ustalenie prawa do świadczenia szkolnego Dobry Start<br>i o ustalenie prawa do dodatku z tytułu samotnego wychowa zasiłku domowego - program Czyste Powietrze<br>i o ustalenie prawa do dodatku storowego |  |  |  |  |  |  |

Program automatycznie przyzna wszystkim wymaganym dokumentom status "złożony" (jeżeli w oknie *Parametrów* została zaznaczona opcja Załączniki do wniosków domyślnie wstawiane jako złożone z datą wniosku ), co będzie zasygnalizowane

pojawieniem się daty przy konkretnej pozycji.

W przypadku, gdy którykolwiek z wymienionych dokumentów nie został złożony, należy zaznaczyć to w programie, klikając w konkretną datę. Spowoduje to pojawienie się na ekranie okna:

| Złożen      | ie dokumentu                     | $\times$ |
|-------------|----------------------------------|----------|
| <b>⊠</b> Do | kument złożono w dniu 2024-01-02 | ~        |
| [           |                                  |          |

"Odznaczenie" dokumentu i zatwierdzenie zmiany przez OK, spowoduje pojawienie się na liście dokumentów informacji o tym, że dany dokument nie został złożony.

| Złożenie dokumentu     | ×                |
|------------------------|------------------|
| Dokument złożono w dni | u 2024-01-02 ~   |
|                        | S <u>A</u> nuluj |

| JAN T | ESTOW         | Y - wnios   | ek o ustalenie prawa do św | viadczenie pielęgnac  | yjnego      |                   |             |               |         | ×    |
|-------|---------------|-------------|----------------------------|-----------------------|-------------|-------------------|-------------|---------------|---------|------|
| Wn    | iiosek        | Rodzina     | Świadczenie pielęgnacyj    | ne Rozpatrzenie       | Dokument    | y Zdarzenia, decy | zje, harmor | nogram wypłat |         |      |
|       | Złożor        | ny dnia     | Dotyczy                    |                       |             | Nazwa dokumentu   | 1           |               |         | ^    |
| Þ     | <u>nie zł</u> | ożony       | JAN TESTOWY                | inny dokument         |             |                   |             |               |         |      |
|       | <u>2024</u> - | 01-02       | <u>JASIO TESTOWY</u>       | orzeczenie o niepełno | osprawności |                   |             |               |         |      |
|       |               |             |                            |                       |             |                   |             |               |         |      |
|       |               |             |                            |                       |             |                   |             |               |         |      |
|       |               |             |                            |                       |             |                   |             |               |         |      |
|       |               |             |                            |                       |             |                   |             |               |         |      |
|       |               |             |                            |                       |             |                   |             |               |         |      |
|       |               |             |                            |                       |             |                   |             |               |         |      |
|       |               |             |                            |                       |             |                   |             |               |         |      |
|       |               |             |                            |                       |             |                   |             |               |         |      |
|       |               |             |                            |                       |             |                   |             |               |         |      |
|       |               |             |                            |                       |             |                   |             |               |         |      |
|       |               |             |                            |                       |             |                   |             |               |         |      |
|       |               |             |                            |                       |             |                   |             |               |         |      |
|       |               |             |                            |                       |             |                   |             |               |         |      |
|       |               |             |                            |                       |             |                   |             |               |         |      |
|       |               |             |                            |                       |             |                   |             |               |         |      |
|       |               |             |                            |                       |             |                   |             |               |         | J    |
|       |               |             |                            |                       |             |                   |             |               |         | -    |
| Na    | azwa  ir      | nny dokum   | ient                       |                       |             |                   |             |               | 🐀 Dodaj |      |
|       |               |             |                            |                       |             |                   |             | ~             | 🗊 Usuń  |      |
|       |               |             |                            |                       |             |                   |             |               |         |      |
| d de  | Bozpa         | atrz wniose | :k                         |                       |             | Metryka sprawy    | <b>*</b>    | 🗸 <u>о</u> к  | S Anu   | uluj |
|       |               |             |                            |                       |             |                   |             |               |         |      |

Na liście mogą pojawić się dwa typy "niezłożonych" dokumentów – zwykłe i zaznaczone na czerwono.

Na czerwono zaznaczone są dokumenty, których złożenie jest obowiązkowe. Jeżeli taki dokument jest zaznaczony jako niezłożony, program NIE POZWOLI na wydanie decyzji przyznającej do wniosku.

Jeżeli nie złożono dokumentu, którego dołączenie do wniosku nie jest obowiązkowe, program POZWOLI warunkowo wydać decyzję do rozpatrzonego wniosku.

## ZAKŁADKA ZDARZENIA, DECYZJE, HARMONOGRAM WYPŁAT

Na tej zakładce należy wprowadzić zdarzenie o przyznaniu (lub odmowie przyznania) świadczenia pielęgnacyjnego.

| IAN TESTOWY - wniosek o ustalenie prawa do świadczenie pielęgnacyjnego                                  | ×                |
|----------------------------------------------------------------------------------------------------|------------------|
| Wniosek Rodzina Świadczenie pielęgnacyjne Rozpatrzenie Dokumenty Zdarzenia, decyzje, harmonogram wypłat |                  |
| Data zdarzenia Opis zdarzenia                                                                           |                  |
| Nowe zdarzenie                                                                                          | × e d            |
| Data 2024-01-02 V Numer decyzji (dokumentu) pśp.183.wnŚP.121.23/24                                      |                  |
| O Decyzja o przyznaniu świadczenia pielęgnacyjnego                                                      |                  |
|                                                                                                    |                  |
| upis Decyzja o przyznaniu swiaoczenia piejęgnacyjnego                                                   | 011              |
|                                                                                                    | va - usługa      |
| Druk de <u>c</u> yzji lub dokumentu                                                                     | ~                |
| 1 Bozpatrz wniosek                                                                                      | S <u>A</u> nuluj |

| AN TESTOWY - wniosek o ustalenie prawa do świadczenie pielęgnacyj                           | nego     |        |                                               |                                                               |                                                              |                     | ×        |
|---------------------------------------------------------------------------------------------|----------|--------|-----------------------------------------------|---------------------------------------------------------------|--------------------------------------------------------------|---------------------|----------|
| Wniosek Rodzina Świadczenie pielęgnacyjne Rozpatrzenie                                      | Dokum    | enty   | Zdarzenia                                     | , decyzje, harmono                                            | ogram wypłat                                                 |                     |          |
| Data zdarzenia     ()       2024-01-02     Decyzja o przyznaniu świadczenia pielęgnacyjnego | )pis zda | rzenia | 3                                             |                                                               |                                                              |                     |          |
| Nazwa decyzji (dokumentu)                                                                   | ^        |        | Za miesiąc<br>2024-01                         | Data wypłaty<br>2024-01-04 (p)                                | Kwota (zł)                                                   | ^ Σ                 | 2        |
| Aaabbbccc                                                                                   |          | -      | 2024-01                                       | 2024-01-04 (p)<br>2024-02-05 (p)                              | 2988,00                                                      | 9                   | 9 14     |
| Decyzja o przyznaniu świadczenia rodzinnego                                                 |          |        | 2024-03                                       | 2024-03-04 (p)                                                | <u>2988,00</u>                                               |                     |          |
| OPS przyznanie                                                                              |          |        | 2024-04                                       | 2024-04-04 (p)                                                | <u>2988,00</u>                                               | AL<br>1             | <u>.</u> |
|                                                                                             |          |        | 2024-05                                       | 2024-05-06 (p)                                                | 2988,00                                                      | 2                   | 4 🗳      |
|                                                                                             | ~        | -      | 2024-06                                       | 2024-06-04 (p)<br>2024-07-04 (p)                              | 2988.00                                                      | . 🛒                 | 7 🖃      |
| 1wszystkie                                                                                  | Ŷ        | Po     | świadczeniol<br>zycja utworzo<br>nśn 183 wnŚE | biorca otrzymał wy<br>na przez zdarzenia<br>2 121 23/24 - Dec | vpłatę forma rzec:<br>z dnia 2024-01-02<br>vzia o przyznaniu | zowa -              | usługa   |
| Druk de <u>c</u> yzji lub dokumentu Druk <u>h</u> armonogramu                               |          | św     | iadozenia piel<br><u>M</u> etryka sprav       | ęgnacyjnego<br>wy 🏹                                           | ✓ <u>□</u> K                                                 | ⊻<br><u>A</u> nuluj |          |

#### 3. Zmiana sytuacji na wnioskach (oba typy wniosków)

W przypadku zmiany sytuacji rodziny, na wniosku możliwe jest wprowadzenie modyfikacji - poprzez ikonę białej kartki - nowe zdarzenie.

| N TESTOWY - wniosek o ustalenie prawa do świadczenie pielęgnacyjnego                                                                                   | ×           |
|----------------------------------------------------------------------------------------------------|-------------|
| Wniosek Rodzina Świadczenie pielęgnacyjne Rozpatrzenie Dokumenty Zdarzenia, decyzje, harmonogram wypłat                                                |             |
| Data zdarzenia     Opis zdarzenia       2024-01-02     Decyzia o przyznaniu świadczenia pielegnacyjnego                                                | <b>*</b>    |
| Nowe zdarzenie X                                                                                                    |             |
| Data 2024-01-02 🗸 Numer decyzji (dokumentu) zśp.184.wnŚP.121.23/24.23/24                                                                               |             |
| Tmiana decyzji w sprawie świadczenia pielęgnacyjnego                                                                                                   | D           |
| O Wezwanie do złożenia wyjasnień w sprawie wątpliwości dotyczących przyznanego świadczenia pielęgnacyjnego lub do dostarczenia niez                    | È.          |
| W strzymanie swiadczenia pielęgnacyjnego z powodu nie podjęcia swiadczen przez 3 kolejne miesiące     Wugaśniecje przwa do świadczenia pielegnacyjnego | 1           |
|                                                                                                    | Σ           |
| O Inne zdarzenie (decyzja, dokument)                                                                                                    | <b>P</b>    |
| Opis Zmiana decyzji w sprawie świadczenia pielęgnacyjnego                                                                                              | HAL         |
| · · · · · · · · · · · · · · · · · · ·                                                                                                    | 🔩 🙋         |
| V DK                                                                                                    |             |
| Pozycja utworzona przez zdarzenie z dnia 2024-01-02                                                                                                    | va - usruga |
| Druk decyzji lub dokumentu           Druk harmonogramu         rr pśp.183.wnSP.121.23/24 - Decyzja o przyznaniu świadczenia pielęgnacyjnego            |             |
| 🔛 Metryka sprawy 🔀 🗸 🖸 K                                                                                                    | iuluj       |

W tym miejscu można wprowadzić zmianę na wniosku, wstrzymać wypłatę świadczenia, założyć windykację lub wygaśnięcie prawa do świadczenia pielęgnacyjnego.

<u>Opis poszczególnych funkcji dotyczących modyfikacji wniosku znajduje się w dokumencie</u> <u>Instrukcja obsługi programu Amazis02.</u>

Przykładem modyfikacji wniosku może być zmiana składu rodziny, uchylenie świadczenia z powodu zaprzestania sprawowania osobistej opieki.

W przypadku założenia zmiany na wniosku, jeśli osoba występuje w raporcie otrzymanym z ZUS, program wyświetli komunikat.

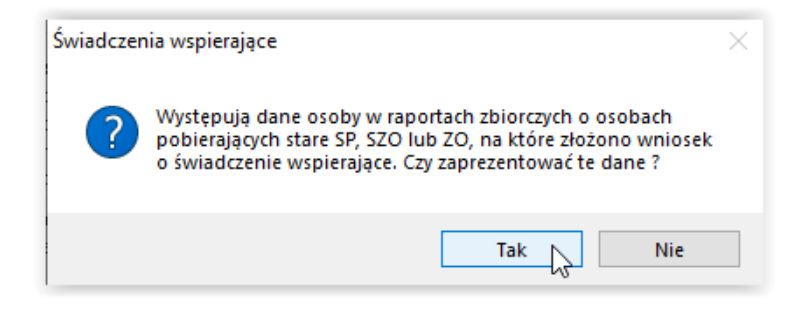

| WHIUSKUWahu                                                                                                    | Przyznano                                                                                                    | Imię                                                                                                    | Nazwisko                                                                                                    | Data urodzenia                                                                                                    | Zasiłek (z                                                                                     | ڬ 🛛 🐼 Raport                                                                                                    |
|----------------------------------------------------------------------------------------------------|----------------------------------------------------------------------------------------------------|----------------------------------------------------------------------------------------------------|----------------------------------------------------------------------------------------------------|----------------------------------------------------------------------------------------------------|------------------------------------------------------------------------------------------------|----------------------------------------------------------------------------------------------------|
| <u>Tak</u>                                                                                                    | Tak                                                                                                    | Jan                                                                                                    | Lubliana                                                                                                    | 1985-01-01                                                                                                    | 2988,0                                                                                         |                                                                                                    |
|                                                                                                    |                                                                                                    |                                                                                                    |                                                                                                    |                                                                                                    |                                                                                                | E OK-WOD                                                                                                    |
|                                                                                                    |                                                                                                    |                                                                                                    |                                                                                                    |                                                                                                    |                                                                                                | <u> </u> Dane osoby                                                                                                    |
| Osoba sprawując                                                                                                    | a opiekę                                                                                                    |                                                                                                    |                                                                                                    |                                                                                                    |                                                                                                |                                                                                                    |
| 🗹 nie podjęła lub                                                                                                    | zrezygnowała                                                                                                    | z zatrudnienia lub inn                                                                                                    | iej pracy zarobkowej w celu sp                                                                                                    | rawowania opieki nad                                                                                                    | d osobą niepeł                                                                                 | hosprawną                                                                                                    |
| ma ustalone pr                                                                                                    | awo do emerytu                                                                                                    | ury, renty, (), zasiłku                                                                                                    | i stałego, (), zasiłku lub świa                                                                                                    | dozenia przedemeryta                                                                                                    | alnego (art.17                                                                                 | ust.5 pkt 1a)                                                                                                    |
| ma ustalone pr                                                                                                    | awo do speciali                                                                                                    | nego zasiłku opiekuń                                                                                                    | iczego lub świadczenia pieleg                                                                                                    | acvinego (art. 17 ust                                                                                                    | 5 okt 1b)                                                                                      | . ,                                                                                                    |
|                                                                                                    |                                                                                                    | ,                                                                                                    |                                                                                                    |                                                                                                    | ···,                                                                                           |                                                                                                    |
|                                                                                                    |                                                                                                    |                                                                                                    |                                                                                                    |                                                                                                    |                                                                                                |                                                                                                    |
| Osoba wymagaja                                                                                                    | ca opieki 👘                                                                                                    | Świadczenia wsnie                                                                                                    | raiace                                                                                                    |                                                                                                    | ~                                                                                              |                                                                                                    |
| Osoba wymagają<br>—                                                                                                    | ca opieki                                                                                                    | Świadczenia wspie                                                                                                    | rające                                                                                                    |                                                                                                    | ×                                                                                              |                                                                                                    |
| Osoba wymagają<br><b>ma przyznan</b>                                                                                                    | ca opieki<br><b>e prawo do</b> :                                                                                                    | Świadczenia wspie                                                                                                    | rające                                                                                                    |                                                                                                    | ×                                                                                              |                                                                                                    |
| Osoba wymagają<br><b>] ma przyznan</b><br>Z konieczność sl                                                                                                    | ca opieki<br><b>e prawo do</b> :<br>tałej lub długot                                                                                                    | Świadczenia wspie                                                                                                    | rające                                                                                                    |                                                                                                    | ×                                                                                              | amodzielnej egzystencji                                                                                                    |
| Osoba wymagają<br><b>ma przyznan</b><br>konieczność sł<br>konieczność sł                                                                                                    | ca opieki<br><b>e prawo do</b> :<br>tałej lub długot<br>tałego współuc                                                                                                    | Świadczenia wspie                                                                                                    | rające<br>ują dane osoby w raportach                                                                                                    | zbiorczych o osoba                                                                                                    | ×                                                                                              | samodzielnej egzystencji                                                                                                    |
| Osoba wymagają<br><b>ma przyznan</b><br>konieczność si<br>konieczność si<br>została umiesz                                                                                                    | ca opieki<br><b>e prawo do :</b><br>tałej lub długoł<br>tałego współu<br>czona w rodzin                                                                                                    | Świadczenia wspier<br>Występ<br>pobiera                                                                                                    | rające<br>ują dane osoby w raportach<br>jących stare SP, SZO lub ZO,                                                                                                    | zbiorczych o osoba<br>na które złożono w                                                                                                    | ×<br>ach<br>vniosek                                                                            | amodzielnej egzystencji                                                                                                    |
| Osoba wymagają<br><b>ma przyznan</b><br>konieczność si<br>konieczność si<br>została umiesz                                                                                                    | ca opieki<br><b>e prawo do</b> :<br>tałej lub długot<br>tałego współu<br>czona w rodzir                                                                                                    | Świadczenia wspier<br>Występi<br>pobiera<br>o świad                                                                                                    | rające<br>ują dane osoby w raportach<br>ujących stare SP, SZO lub ZO,<br>Iczenie wspierające. Czy zap                                                                                                    | zbiorczych o osoba<br>na które złożono v<br>ezentować te dane                                                                                                    | ×<br>ach<br>vniosek<br>?                                                                       | amodzielnej egzystencji<br>albo, () w placówce                                                                                                    |
| Osoba wymagają<br><b>ma przyznan</b><br>konieczność sł<br>konieczność sł<br>została umiesz<br>zapewniającej                                                                                                    | ca opieki<br>e prawo do :<br>tałej lub długoł<br>tałego współu<br>czona w rodzir<br>całodobową c                                                                                                    | Świadczenia wspier<br>Występ<br>pobiera<br>o świad                                                                                                    | rające<br>ują dane osoby w raportach<br>jących stare SP, SZO lub ZO<br>Iczenie wspierające. Czy zap                                                                                                    | zbiorczych o osoba<br>na które złożono w<br>ezentować te dane                                                                                                    | ×<br>ach<br>vniosek<br>?                                                                       | amodzielnej egzystencji<br>albo, () w placówce<br>.5 pkt 2b)                                                                                                    |
| Osoba wymagają<br><b>ma przyznan</b><br>konieczność s<br>konieczność s<br>została umiesz<br>zapewniającej<br>na osobe wymac                                                                                           | ca opieki<br>e prawo do :<br>tałej lub długoł<br>tałego współu<br>czona w rodzir<br>całodobową c<br>nająca opieki in                                                                                                    | Świadczenia wspier<br>?<br>Występi<br>pobiera<br>o świad                                                                                                    | rające<br>ują dane osoby w raportach<br>jących stare SP, SZO lub ZO,<br>Iczenie wspierające. Czy zap                                                                                                    | zbiorczych o osoba<br>na które złożono v<br>ezentować te dane                                                                                                    | ×<br>ach<br>vniosek<br>?                                                                       | amodzielnej egzystencji<br>albo, () w placówce<br>.5 pkt 2b)                                                                                                    |
| Osoba wymagają<br>ma przyznan<br>konieczność s<br>konieczność s<br>została umiesz<br>zapewniającej<br>na osobę wymag                                                                                                  | ca opieki<br>e prawo do :<br>tałej lub długoł<br>tałego współtu<br>czona w rodzir<br>całodobową c<br>gającą opieki in                                                                                                    | Świadczenia wspier<br>Występ<br>pobiera<br>o świad                                                                                                    | rające<br>ują dane osoby w raportach<br>jących stare SP, SZO lub ZO,<br>iczenie wspierające. Czy zap                                                                                                    | zbiorczych o osoba<br>na które złożono w<br>ezentować te dane                                                                                                    | ×<br>ach<br>vniosek<br>?                                                                       | amodzielnej egzystencji<br>albo, () w placówce<br>.5 pkt 2b)                                                                                                    |
| Osoba wymagają<br>ma przyznan<br>konieczność sł<br>została umiesz<br>zapewniającej<br>na osobę wymag<br>członek rodziny                                                                                               | ca opieki<br>e prawo do :<br>tałej lub długot<br>tałego współu<br>czona w rodzir<br>całodobową c<br>gającą opieki in<br>osoby sprawuji                                                                                                    | Świadczenia wspier<br>Występ<br>pobiera<br>o świad                                                                                                    | rające<br>ują dane osoby w raportach<br>jących stare SP, SZO lub ZO<br>(czenie wspierające. Czy zap                                                                                                    | zbiorczych o osoba<br>na które złożono w<br>ezentować te dane<br>Tak                                                                                                    | ×<br>ach<br>vniosek<br>?<br>Nie                                                                | amodzielnej egzystencji<br>albo, () w placówce<br>.5 pkt 2b)<br>. 10, specjalnego zasiłku                                                                                               |
| Osoba wymagają<br>ma przyznan<br>konieczność sł<br>została umiesz<br>zapewniającej<br>na osobę wymag<br>członek rodziny<br>opiekuńczego k                                                                             | ca opieki<br>e prawo do s<br>tałej lub długoł<br>tałego współu<br>czona w rodzir<br>całodobową c<br>gającą opieki in<br>osoby sprawuj<br>ub świadczenia                                                                                                    | Świadczenia wspie<br>Występ<br>pobiera<br>o świad                                                                                                    | rające<br>ują dane osoby w raportach<br>jących stare SP, SZO lub ZO<br>lczenie wspierające. Czy zap                                                                                                    | zbiorczych o osoba<br>na które złożono w<br>ezentować te dane<br>Tak                                                                                                    | ×<br>ach<br>vniosek<br>?<br>Nie                                                                | amodzielnej egzystencji<br>albo, () w placówce<br>.5 pkt 2b)<br>. 10, specjalnego zasiłku                                                                                               |
| Osoba wymagają<br>ma przyznan<br>konieczność s<br>konieczność s<br>została umiesz<br>zapewniającej<br>na osobę wymag<br>członek rodziny<br>opiekuńczego lu<br>na osobe wymag                                          | ca opieki<br>e prawo do s<br>tałej lub długot<br>tałego współu<br>czona w rodzir<br>całodobową c<br>gającą opieki in<br>osoby sprawuj<br>ub świadczenia<br>jającą opieki je:                                                                                        | Świadczenia wspier<br>Występ<br>pobiera<br>o świad<br>st ustałone prawo do                                                                                                    | rające<br>ują dane osoby w raportach<br>ujących stare SP, SZO lub ZO,<br>Iczenie wspierające. Czy zap<br>dodatku do zasiłku rodzinneg                                                                                                    | zbiorczych o osoba<br>na które złożono w<br>ezentować te dane<br>Tak<br>J. o którym mowa w a                                                                               | ×<br>ach<br>vniosek<br>?<br>Nie<br>art. 10, prawo o                                            | samodzielnej egzystencji<br>slbo, () w placówce<br>.5 pkt 2b)<br>. 10, specjalnego zasiłku<br>do specjalnego zasiłku                                                                    |
| Osoba wymagają<br>ma przyznam<br>konieczność si<br>została umiesz<br>zapewniającej<br>na osobę wymag<br>członek rodziny<br>opiekuńczego lu<br>na osobę wymag<br>opiekuńczego lu                                       | ca opieki<br>e prawo do s<br>tałej lub długot<br>tałego współu<br>czona w rodzir<br>całodobową c<br>jającą opieki ir<br>osoby sprawuj<br>ub świadczenia<br>jającą opieki je<br>prawo do świ                                                                         | Świadczenia wspiel<br>Występ<br>pobiera<br>o świad<br>st ustalone prawo do<br>iadczenia pielegnacu                                                                                         | rające<br>ują dane osoby w raportach<br>jących stare SP, SZO lub ZO,<br>Iczenie wspierające. Czy zap<br>dodatku do zasiłku rodzinneg<br>inego (at. 12 ust 5 okt 5)                                                                                                    | zbiorczych o osoba<br>na które złożono w<br>ezentować te dane<br>Tak<br>Jak wawa w a                                                                                       | ×<br>vniosek<br>?<br>Nie<br>art. 10, prawo o                                                   | amodzielnej egzystencji<br>albo, () w placówce<br>.5 pkt 2b)<br>. 10, specjalnego zasiłku<br>do specjalnego zasiłku                                                                     |
| Osoba wymagają<br>ma przyznam<br>konieczność sł<br>została umiesz<br>zapewniającej<br>na osobę wymag<br>członek rodziny<br>opiekuńczego lu<br>na osobę wymag<br>opiekuńczego lu                                       | ca opieki<br>e prawo do s<br>tałej lub długo<br>tałego współu<br>czona w rodzim<br>całodobową c<br>jającą opieki in<br>osoby sprawuj<br>ub świadczenia<br>jającą opieki jes<br>ub prawo do św                                                                       | Świadczenia wspier<br>Występ<br>pobiera<br>o świad<br>st ustalone prawo do<br>iadczenia pielegnacyj                                                                                        | rające<br>ują dane osoby w raportach<br>jących stare SP, SZO lub ZO<br>Iczenie wspierające. Czy zap<br>dodałku do zasiłku rodzinneg<br>inego (art. 17 ust.5 pkt 5)                                                                                                    | zbiorczych o osoba<br>na które złożono w<br>ezentować te dane<br>Tak<br>za o którym mowa w a                                                                               | ×<br>vniosek<br>?<br>Nie<br>art. 10, prawo o                                                   | amodzielnej egzystencji<br>albo, () w placówce<br>.5 pkt 2b)<br>. 10, specjalnego zasiłku<br>do specjalnego zasiłku                                                                     |
| Osoba wymagają<br>ma przyznan<br>konieczność si<br>została umiesz<br>zapewniającej<br>na osobę wymag<br>członek rodziny<br>opiekuńczego lu<br>na osobę wymag<br>na osobę wymag<br>na osobę wymag                      | ca opieki<br>e prawo do :<br>tałegi ub długoł<br>tałego współu<br>czona w rodzir<br>całodobową c<br>pającą opieki ir<br>osoby sprawuj<br>ub świadczenia<br>jającą opieki jesi<br>b prawo do świ<br>pającą opieki ini                                                | Świadczenia wspier<br>Występ<br>pobiera<br>o świad<br>st ustalone prawo do<br>iadczenia piełęgnacyj<br>na osoba jest uprawn                                                                | rające<br>ują dane osoby w raportach<br>jących stare SP, SZO lub ZO<br>(czenie wspierające. Czy zap<br>dodałku do zasiłku rodzinneg<br>inego (art. 17 ust.5 pkt 5)<br>iona za granicą do świadczen                                                                    | zbiorczych o osobz<br>na które złożono w<br>ezentować te dane<br>Tak<br>Tak<br>o, o którym mowa w z<br>a na pokrycie wydałk                                                | ×<br>ach<br>vniosek<br>?<br>Nie<br>art. 10, prawo o<br>ców związanyco                          | ramodzielnej egzystencji<br>albo, () w placówce<br>5 pkt 2b)<br>10, specjalnego zasiłku<br>do specjalnego zasiłku<br>rh z opieką, chyba że przepisy                                     |
| Osoba wymagają<br>ma przyznam<br>konieczność si<br>została umiesz<br>zapewniającej<br>na osobę wymag<br>członek rodziny<br>opiekuńczego lu<br>na osobę wymag<br>opiekuńczego lu<br>na osobę wymag<br>o koordynacji sy | ca opieki<br>e prawo do :<br>tałej lub długoł<br>tałego współu<br>czona w rodzir<br>człodobową c<br>jającą opieki in<br>osoby sprawuj,<br>ub świadczenia<br>jającą opieki jeu<br>jającą opieki inu<br>stemów zabezp                                                 | Świadczenia wspiel<br>Występ<br>pobiera<br>o świad<br>st ustalone prawo do<br>iadczenia pielęgnacy<br>na osoba jest uprawn<br>ieczenia społeczneg                                          | rające<br>ują dane osoby w raportach<br>jących stare SP, SZO lub ZO,<br>Iczenie wspierające. Czy zap<br>dodatku do zasiłku rodzinneg<br>jnego (art. 17 ust.5 pkt.5)<br>iiona za granicą do świadczen<br>o lub dwustronne umowy o za                                   | zbiorczych o osoba<br>na które złożono w<br>ezentować te dane<br>Tak<br>3. o którym mowa w a<br>a na pokrycie wydatk<br>sezpieczeniu społecz                               | xach<br>vniosek<br>?<br>Nie<br>art. 10, prawo o<br>ców związanyc                               | samodzielnej egzystencji<br>słbo, () w placówce<br>.5 pkt 2b)<br>. 10, specjalnego zasiłku<br>do specjalnego zasiłku<br>sh z opieką, chyba że przepisy<br>inaczej (art. 17 ust.5 pkt 6) |
| Osoba wymagają<br>ma przycznam<br>konieczność si<br>została umiesz<br>zapewniającej<br>na osobę wymag<br>członek rodziny<br>opiekuńczego lu<br>na osobę wymag<br>o koordynacji sy<br>o koordynacji sy                 | ca opieki<br>e prawo do :<br>tałej lub długoł<br>tałego współu<br>czona w rodzir<br>całodobową c<br>pającą opieki in<br>osoby sprawuj<br>ub świadczenia<br>ub prawo do św<br>pającą opieki in<br>stemów zabezp<br>rawo do świadr                                    | Świadczenia wspier<br>Występ<br>pobiera<br>o świad<br>st ustalone prawo do<br>iadczenia piełęgnacy<br>na osoba jest uprawn<br>pieczenia społeczneg<br>zenia piełeczneg<br>zenia piełeczneg | rające<br>ują dane osoby w raportach<br>jących stare SP, SZO lub ZO,<br>(zzenie wspierające. Czy zap<br>dodatku do zasiłku rodzinneg<br>jnego (art. 17 ust.5 pkt 5)<br>iona za granicą do świadczen<br>io lub dwustronne umowy o za<br>u na podstawie art. 58 ustawi  | zbiorczych o osoba<br>na które złożono w<br>ezentować te dane<br>Tak<br>Tak<br>o, o którym mowa w a<br>a na pokrycie wydałk<br>bezpieczeniu społecz<br>o świadczeniach roc | xach<br>vniosek<br>?<br>Nie<br>art. 10, prawo o<br>ców związanyc<br>znym stanowią              | amodzielnej egzystencji<br>albo, () w placówce<br>.5 pkt 2b)<br>. 10, specjalnego zasiłku<br>do specjalnego zasiłku<br>ah z opieką, chyba że przepisy<br>inaczej (art. 17 ust.5 pkt 6)  |
| Osoba wymagają<br>ma przyznan<br>konieczność si<br>została umiesz<br>zapewniającej<br>na osobę wymag<br>członek rodziny<br>opiekuńczego lu<br>na osobę wymag<br>o koordynacji sy<br>osoba nabywa p                    | ca opieki<br>e prawo do :<br>tałej lub długotu<br>tałego współu<br>czona w rodzir<br>czona w rodzir<br>czona w rodzir<br>czona w rodzir<br>czona w rodzir<br>czona w rodzir<br>osoby sprawuji<br>b świadczenia<br>b prawo do świ<br>stemów zabezp<br>rawo do świadc | Świadczenia wspier<br>Występ<br>pobiera<br>o świad<br>st ustalone prawo do<br>iadczenia piełęgnacyj<br>na osoba jest uprawn<br>pieczenia społeczneg<br>szenia piełęgancyjneg               | rające<br>ują dane osoby w raportach<br>jących stare SP, SZO lub ZO,<br>Iczenie wspierające. Czy zap<br>dodatku do zasiłku rodzinneg<br>inego (art. 17 ust.5 pkt 5)<br>iona za granicą do świadczen<br>io lub dwustronne umowy o za<br>jo na podstawie art. 58 ustawy | zbiorczych o osoba<br>na które złożono w<br>ezentować te dane<br>Tak<br>, o którym mowa w a<br>a na pokrycie wydałk<br>pezpieczeniu społecz<br>o świadczeniach roc         | xach<br>vniosek<br>?<br>Nie<br>art. 10, prawo o<br>xów związanyco<br>znym stanowią<br>dzinnych | amodzielnej egzystencji<br>słbo, () w placówce<br>.5 pkt 2b)<br>10. specjalnego zasiłku<br>do specjalnego zasiłku<br>sh z opieką, chyba że przepisy<br>inaczej (art. 17 ust.5 pkt 6)    |

Po wskazaniu opcji *Tak*, na ekranie pojawi się okno raportu z danymi konkretnej osoby z wniosku.

|       | Imię                                                         | Nazwisko                                               | PESEL                         | Data urodzenia | Wnioski o świadczeni                                                               | a opiekuńcze                                  |
|-------|--------------------------------------------------------------|--------------------------------------------------------|-------------------------------|----------------|------------------------------------------------------------------------------------|-----------------------------------------------|
| AN    |                                                              | LUBLANA                                                | 85010172442                   | 1985-01-01     | Data           ▶         2023-12-12         wnŚł           2023-09-27         wnŚł | Numer wniosku<br>2.93.23/24.[Z]<br>2.93.23/24 |
| ne v  | niosków                                                      |                                                        |                               |                | Wnioskodawca<br>ŻŻ (1061)                                                          |                                               |
| Da    | ta wpłynięcia wniosku                                        | Data zamknięcia sprawy                                 | Okres świadczeniowy lub       | zasiłkowy      | Data zdarzenia                                                                     | Onie zdarzenia                                |
| idzaj | wnioskodawcy OSC<br>Rodzaj wniosku WNI<br>Status wniosku ROZ | BA UBIEGAJĄCA SIĘ<br>OSEK O ŚWIADCZENIE WS<br>PATRZONY | PIERAJĄCE                     |                |                                                                                    |                                               |
| ne c  | ecyzji                                                       |                                                        |                               |                |                                                                                    |                                               |
| D -I  | a zatwierdzenia decyz                                        | ji Data uprawomocnienia                                | Rodzaj decyzji administracyji | nej wg k.p.a.  |                                                                                    |                                               |
| Da    | 2023-01-22                                                   |                                                        | 0.1.0                         |                | r amonogram wyprac                                                                 | D,00 zł                                       |

Po zamknięciu okna raportu, program wyświetli kolejny komunikat.

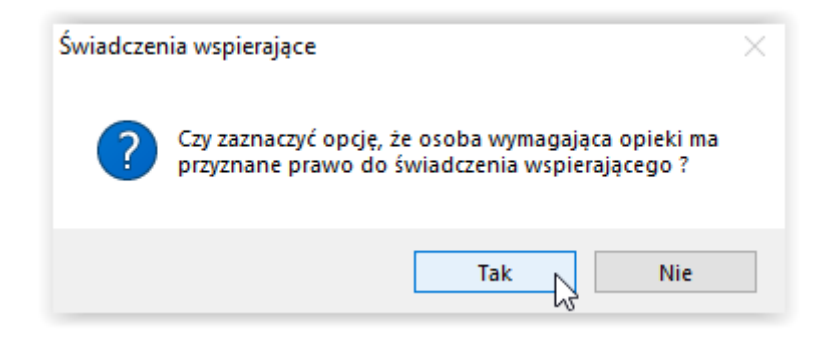

W przypadku wskazania opcji *Tak*, automatycznie zostanie zaznaczony haczyk.

Osoba wymagająca opieki 🗹 ma przyznane prawo do świadczenia wspierającego

Po zapisaniu zmiany, na harmonogramie zostanie uchylone świadczenie (zostaną dołożone pozycje minusowe).

| Za mie | esiąc Da | ata wypłaty  | Kwota (zł)      | ^            |
|--------|----------|--------------|-----------------|--------------|
| 2024   | -01 202  | 24-01-04 (p) | <u>2988,00</u>  |              |
| ▶ 2024 | -01 202  | 24-01-04 (p) | <u>-2988,00</u> |              |
| 2024   | -02 202  | 24-02-05 (p) | 2988,00         | hì           |
| 2024   | -02 202  | 24-02-05 (p) | <u>-2988,00</u> |              |
| 2024   | -03 202  | 24-03-04 (p) | 2988,00         |              |
| 2024   | -03 202  | 24-03-04 (p) | <u>-2988,00</u> |              |
| 2024   | -04 202  | 24-04-04 (p) | 2988,00         | $\mathbf{v}$ |

Po założeniu zdarzenia *Zmiana decyzji w sprawie świadczenia pielęgnacyjnego* na wnioskach o przyznanie starego świadczenia, z datą rozpatrzenia od stycznia, pojawi się nowa opcja do zaznaczenia haczykiem, po jego zaznaczeniu program odmówi dalszej wypłaty świadczenia.

- Osoba wymagająca opieki
- ma przyznane prawo do świadczenia wspierającego

🗹 konieczność stałej lub długotrwałej opieki lub pomocy innej osoby w związku ze znacznie ograniczoną możliwością samodzielnej egzystencji

- 🗹 konieczność stałego współudziału na co dzień opiekuna dziecka w procesie leczenia, rehabilitacji i edukacji
- została umieszczona w rodzinie zastępczej, z wyjątkiem rodziny zastępczej spokrewnionej, rodzinnym domu dziecka albo, (...) w placówce zapewniającej całodobową opiekę, (...) i korzysta w niej z całodobowej opieki więcej niż 5 dni w tygodniu (art. 17 ust.5 pkt 2b)

#### 4. Wysyłka OK-WUD (wnioski składane do 31.12.2023 r.)

Pracownik samodzielnie weryfikuje przed przyznaniem starego świadczenia pielęgnacyjnego (tj. świadczenia przyznanego na podstawie przepisów ustawy o świadczeniach rodzinnych w brzmieniu obowiązującym do 31 grudnia 2023 r.), czy osoba wymagająca opieki nie złożyła wniosku lub nie otrzymuje świadczenia wspierającego.

W celu zweryfikowania przedmiotowych informacji, należy skorzystać z raportu usługi grupowej systemu Emp@tia (dostępnego pod zakładką Emp@tia – Świadczenie wspierające), a dodatkowo w razie potrzeby uzyskania informacji w sposób indywidualny, można skorzystać z opcji OK-WUD.

Weryfikowanie osoby rozpoczyna się od przejścia do wniosku o przyznanie świadczenia pielęgnacyjnego założonego w programie Amazis, na zakładkę *Świadczenie pielęgnacyjne*. Znajduje się tutaj ikona <u>OK-WUD</u>.

| JAN | JAN TESTOWY - wniosek o ustalenie prawa do świadczenie pielęgnacyjnego |              |        |                |                |                |          |  |  |  |  |  |
|-----|------------------------------------------------------------------------|--------------|--------|----------------|----------------|----------------|----------|--|--|--|--|--|
| W   | Wniosek Rodzina Świadczenie pielęgnacyjne Rozpatrzenie Dokumenty       |              |        |                |                |                |          |  |  |  |  |  |
|     | Wnioskowano                                                            | Przyznano    | Imię   | Nazwisko       | Data urodzenia | Zasiłek (zł) 🔺 | 🐼 Raport |  |  |  |  |  |
|     | <u>Nie</u>                                                             | Nie          | BLANKA | TESTOWA        | 2010-12-01     | 0,00           |          |  |  |  |  |  |
|     | <u>Tak</u>                                                             | Nie          | JASIO  | <u>TESTOWY</u> | 2014-01-28     | 0,00           |          |  |  |  |  |  |
|     |                                                                        | 🕺 Dane osoby |        |                |                |                |          |  |  |  |  |  |

W tym miejscu pracownik ma możliwość wygenerowania pliku OK-WUD, który zostanie przesłany za pomocą platformy PUE ZUS.

| Vnios                                                                                               | kodawca                                                                                                    |
|----------------------------------------------------------------------------------------------------|----------------------------------------------------------------------------------------------------|
| Dan                                                                                                 | e identyfikacyjne                                                                                                    |
| Vazv                                                                                                | Ośrodek Pomocy Społecznej                                                                                                    |
| Nazv                                                                                                | a skrócona OPS testowy                                                                                                    |
| NIP                                                                                                 | 5485485485 REGON 123456789                                                                                                    |
| Dan                                                                                                 | e adresowe                                                                                                    |
| Ulica                                                                                               | Cieszyńska Nr domu 25 Nr lokalu                                                                                                    |
| Kod                                                                                                 | 00-000 Miejscowość testowa                                                                                                    |
| Tele                                                                                                | fon 334799389 E-mail                                                                                                    |
|                                                                                                    |                                                                                                    |
| Sygni<br>Podst<br>art. (                                                                            | atura sprawy wnioskodawcy wnŚP. 122. 23/24<br>atura sprawy wnioskodawcy wnŚP. 122. 23/24<br>awa prawna, która upoważnia do pozyskiwania danych<br>63 ust 6-11 ustawy z dnia 7 lipca 2023 r. o świadczeniu wspierającym (Dz. U. 20<br>25 ust 3 ustawy z dnia 28 listopada 2003 r. o świadczeniach rodzinnych (Dz. U.                                                                                                    |
| odst<br>art. (<br>art. )                                                                            | atura sprawy wnioskodawcy wnŚP. 122. 23/24<br>awa prawna, która upoważnia do pozyskiwania danych<br>63 ust 6-11 ustawy z dnia 7 lipca 2023 r. o świadczeniu wspierającym (Dz. U. 20<br>25 ust 3 ustawy z dnia 28 listopada 2003 r. o świadczeniach rodzinnych (Dz. U. ni                                                                                                    |
| odst<br>art. (<br>art. 1<br>xxx i<br>Vska                                                           | atura sprawy wnioskodawcy wnŚP.122.23/24<br>awa prawna, która upoważnia do pozyskiwania danych<br>63 ust 6-11 ustawy z dnia 7 lipca 2023 r. o świadczeniu wspierającym (Dz. U. 20<br>25 ust 3 ustawy z dnia 28 listopada 2003 r. o świadczeniach rodzinnych (Dz. U.<br>ni<br>zanie przeznaczenia dla udostępnionych danych                                                                                                    |
| odst<br>art. (<br>xxx i<br>Usta<br>pielę<br>upra                                                    | atura sprawy wnioskodawcy wnŚP. 122. 23/24<br>atura sprawy wnioskodawcy wnŚP. 122. 23/24<br>awa prawna, która upoważnia do pozyskiwania danych<br>63 ust 6-11 ustawy z dnia 7 lipca 2023 r. o świadczeniu wspierającym (Dz. U. 20<br>25 ust 3 ustawy z dnia 28 listopada 2003 r. o świadczenia wspierającym (Dz. U. 20<br>25 ust 3 ustawy z dnia 28 listopada 2003 r. o świadczenia krodzinnych (Dz. U. 20<br>26 ust 3 ustawy z dnia 28 listopada 2003 r. o świadczenia wspierającym (Dz. U. 20<br>27 ust 3 ustawy z dnia 28 listopada 2003 r. o świadczenia krodzinnych (Dz. U. 20<br>28 ust 3 ustawy z dnia 28 listopada 2003 r. o świadczenia krodzinnych (Dz. U. 20<br>29 ust 3 ustawy z dnia 28 listopada 2003 r. o świadczenia krodzinnych (Dz. U. 20<br>29 ust 3 ustawy z dnia 28 listopada 2003 r. o świadczenia krodzinnych (Dz. U. 20<br>20 ust 3 ustawy z dnia 28 listopada 2003 r. o świadczenia krodzinnych (Dz. U. 20<br>20 ust 3 ustawy z dnia 28 listopada 2003 r. o świadczenia krodzinnych (Dz. U. 20<br>20 ust 3 ustawy z dnia 28 listopada 2003 r. o świadczenia krodzinnych (Dz. U. 20<br>20 ust 3 ustawy z dnia 28 listopada 2003 r. o świadczenia krodzinnych (Dz. U. 20<br>20 ust 3 ustawy z dnia 28 listopada 2003 r. o świadczenia krodzinnych (Dz. U. 20<br>20 ust 3 ustawy z dnia 28 listopada 2003 r. o świadczenia krodzinnych (Dz. U. 20<br>20 ust 3 ustawy z dnia 28 listopada 2003 r. o świadczenia krodzinnych (Dz. U. 20<br>20 ust 3 ustawy z dnia 28 listopada 2003 r. o świadczenia krodzinnych (Dz. U. 20<br>20 ust 3 ustawy z dnia 28 listopada 2003 r. o świadczenia krodzinnych (Dz. U. 20<br>20 ust 3 ustawy z dnia 28 listopada 2003 r. o świadczenia krodzinnych (Dz. U. 20<br>20 ust 4 ustawy z dnia 28 listopada 2003 r. o świadczenia krodzinnych (Dz. U. 20<br>20 ust 4 ustawy z dnia 28 listopada 2003 r. o świadczenia krodzinnych (Dz. U. 20<br>20 ust 4 ustawy z dnia 28 listopada 2003 r. o świadczenia krodzinnych (Dz. U. 20<br>20 ust 4 ustawy z dnia 28 listopada 2003 r. o świadczenia krodzinnych (Dz. U. 20<br>20 ust 4 ustawy z dnia 28 listopada 2003 r. o świadczenia krodzi krodzina 28 ustawych (Dz. 20 ustawyc    |
| Sygni<br>Podst<br>art. (<br>art. 2<br>XXX i<br>Usta<br>pielę<br>upra<br>Zakre                       | atura sprawy wnioskodawcy wnŚP. 122. 23/24<br>atura sprawy wnioskodawcy wnŚP. 122. 23/24<br>awa prawna, która upoważnia do pozyskiwania danych<br>63 ust 6-11 ustawy z dnia 7 lipca 2023 r. o świadczeniu wspierającym (Dz. U. 20<br>25 ust 3 ustawy z dnia 28 listopada 2003 r. o świadczenia wspierającym (Dz. U. 20<br>25 ust 3 ustawy z dnia 28 listopada 2003 r. o świadczenia krodzinnych (Dz. U. 20<br>26 ust 3 ustawy z dnia 28 listopada 2003 r. o świadczenia krodzinnych (Dz. U. 20<br>27 ust 3 ustawy z dnia 28 listopada 2003 r. o świadczenia krodzinnych (Dz. U. 20<br>18 ustawy z dnia 28 listopada 2003 r. o świadczenia krodzinnych (Dz. U. 20<br>19 ustawy z dnia 28 listopada 2003 r. o świadczenia krodzinnych (Dz. U. 20<br>10 ustawy z dnia 28 listopada 2003 r. o świadczenia krodzinnych (Dz. U. 20<br>10 ustawy z dnia 28 listopada 2003 r. o świadczenia krodzinnych (Dz. U. 20<br>19 ustawy z dnia 28 listopada 2003 r. o świadczenia krodzinnych (Dz. U. 20<br>10 ustawy z dnia 28 listopada 2003 r. o świadczenia krodzinnych (Dz. U. 20<br>10 ustawy z dnia 28 listopada 2003 r. o świadczenia |
| Sygn<br>Podst<br>art. (<br>art. 2<br>Vska<br>Usta<br>pielę<br>upra<br>'akre<br>Info<br>wspi<br>wnio |                                                                                                    |

Dane w tym oknie są w pełni edytowalne, użytkownik ma możliwość wprowadzenia własnej treści zapytania.

| <ul> <li>← → · ↑</li></ul>                                                                                                    | 🏯 Zapisz plik wniosk                                                                                                    | ı jako                                               |            |                                            | ×      |
|----------------------------------------------------------------------------------------------------|----------------------------------------------------------------------------------------------------|------------------------------------------------------|------------|--------------------------------------------|--------|
| Organizuj Nowy folder     Image: Constraint of the constraint of the cons | ← → • ↑ <mark> </mark>                                                                                                    | « Dysk lokalny (C:) > OK-WU                          | D ~ Č      | Przeszukaj: OK-WUD                         | م      |
| Image: Ten komputer                                                                                                    | Organizuj 🔻 No                                                                                                    | wy folder                                            |            |                                            | == • ? |
| Sieć V  Nazwa pliku: OK-WUD JASIO TESTOWY 142128999999.xml Zapisz jako typ: Pliki XML (*.xml)                                                                                                    | <ul> <li>Ten komputer</li> <li>Dokumenty</li> <li>Muzyka</li> <li>Obiekty 3D</li> <li>Obrazy</li> <li>Pobrane</li> <li>Pulpit</li> <li>Wideo</li> <li>Lysk lokalny</li> </ul> | <ul> <li>Nazwa</li> <li>Żadn</li> <li>C.;</li> </ul> | ^          | Data modyfikacji<br>ryteriów wyszukiwania. | Тур    |
| Nazwa pliku:     OK-WUD JASIO TESTOWY 14212899999.xml       Zapisz jako typ:     Pliki XML (*.xml)                                                                                                    | 💣 Sieć                                                                                                    | v <                                                  |            |                                            | >      |
| A Ukräfelder Anului                                                                                                    | Nazwa pliku:<br>Zapisz jako typ:                                                                                                    | OK-WUD JASIO TESTOWY 14212<br>Pliki XML (*.xml)      | 899999.xml |                                            | ~      |
|                                                                                                    | ▲ Ukryj foldery                                                                                                    | Eta Zanian u famoria VA                              |            | Zapisz                                     | Anuluj |

Plik należy zapisać za pomocą ikony "Zapisz w formacie XML".